### Bruksanvisning for VYAFUSER™pumpen for helsepersonell

VYAFUSER<sup>™</sup> og PRODUODOPA<sup>®</sup>er merkevarer fra AbbVie AB.

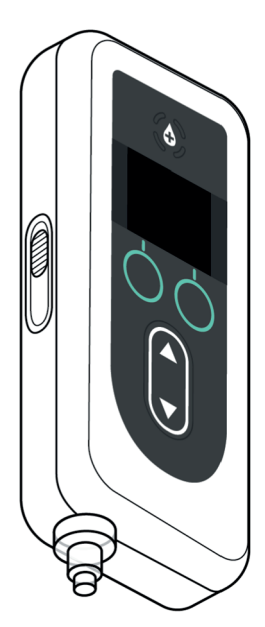

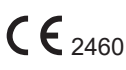

Phillips-Medisize A/S Gimsinglundvej 20, DK-7600 Struer, Danmark Denne bruksanvisningen må kun brukes sammen med PRODUODOPA<sup>®</sup> tilføringssystem.

Denne bruksanvisningen skal kun brukes av helsepersonell. Den er **IKKE** beregnet for pasienter eller omsorgspersoner.

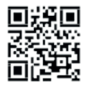

Denne bruksanvisningen er tilgjengelig på nettsiden til Phillips-Medisize https://www.phillipsmedisize.com/ifu

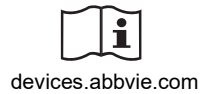

devices.abbvie.com

PRODUODOPA<sup>®</sup> tilføringssystem består av bruksanvisning for helsepersonell og bruksanvisning for pasient. Sammen utgjør bruksanvisningen for pasient og bruksanvisningen for helsepersonell den fullstendige bruksanvisningen for PRODUODOPA<sup>®</sup> tilføringssystem.

Bruksanvisningen for helsepersonell er kun ment for bruk av helsepersonell for programmering av pumpen. Bruksanvisningen for helsepersonell inneholder intruksjoner for hvordan pumpen programmeres til den enkelte pasient og de relevante tekniske spesifikasjonene. All annen informasjon relatert til PRODUODOPA® tilføringssystem finnes i bruksanvisningen for pasient.

Bruksanvisningen for pasient er ment for bruk av pasienter med fremskreden Parkinsons sykdom, omsorgspersoner og helsepersonell. Bruksanvisningen for pasient inneholder instruksjoner for hvordan pumpen og utstyret til pumpen brukes for å tilføre legemidlet.

I bruksanvisningen for pasient henvises det til bruksanvisninger for individuelle enkeltdeler (dvs. bruksanvisning for å klargjøre medisin, bruksanvisning for bæreutstyret, bruksanvisning for hetteglassadapter, bruksanvisning for nettstrømadapter, bruksanvisning for batterilader og bruksanvisning for infusjonssett).

### INNHOLDSFORTEGNELSE

| 1. Innledning                                    | 1 |
|--------------------------------------------------|---|
| 1.1 Tiltenkt bruk 1                              | 1 |
| 1.2 Tiltenkt bruker 1                            | 1 |
| 1.3 Indikasjon 1                                 | 1 |
| 1.4 Advarsler og forsiktighetsregler 2           | 2 |
| 1.5 Pumpens komponenter4                         | 1 |
| 2. Startkonfigurasjon 7                          | 7 |
| 2.1 Startkonfigurasjon 7                         | 7 |
| 2.2 Undersøk komponentene og sett inn batteriet  | 7 |
| 2.3 Angi PIN-kode10                              | ) |
| 2.4 Angi hastigheter for kontinuerlig infusjon   | 3 |
| 2.5 Angi ekstradose                              | 5 |
| 2.6 Angi ladningsdose17                          | 7 |
| 3. Endre behandlingsinnstillinger 21             | 1 |
| 3.1 Åpne Pumpeinnstillinger 21                   | 1 |
| 3.2 Feil PIN-kode                                | 3 |
| 3.3 Glemt PIN-kode24                             | 1 |
| 3.4 Juster hastigheter for kontinuerlig infusjon | 5 |
| 3.5 Juster ekstradose28                          | 3 |
| 3.6 Deaktiver ekstradose 30                      | ) |
| 3.7 Juster ladningsdose 32                       | 2 |
| 3.8 Deaktiver ladningsdose                       | 1 |
| 4. Angi språk 37                                 | 7 |
| 5. Endre PIN-kode 39                             | ) |
| 6. Tilbakestill PIN-kode (glemt PIN-kode) 41     | 1 |
| 7. Fjern batteriet 45                            | 5 |
| 8. Pakke på nytt for pasientbruk 47              | 7 |

| 9. Subkutan innføring       | 49 |
|-----------------------------|----|
| 10. Informasjonsmeldinger   | 51 |
| 10.1 Informasjonsmeldinger  | 51 |
| 11.Tekniske spesifikasjoner | 53 |
| 11.1 Tekniske egenskaper    | 53 |
| 12. Referanse               | 59 |
| 12.1 Forklaring av symboler | 59 |
| 12.2 Etiketter på pumpesett | 63 |

### 1.1 Tiltenkt bruk

PRODUODOPA<sup>®</sup> tilføringssystem er et automatisert tilføringssystem beregnet for infusjon av PRODUODOPA<sup>®</sup> til behandling av fremskreden Parkinsons sykdom.

VYAFYSER<sup>™</sup>-pumpen er en bærbar infusjonspumpe som brukes til subkutan administrasjon av PRODUODOPA<sup>®</sup>.

### 1.2 Tiltenkt bruker

PRODUODOPA<sup>®</sup> tilføringssystem er ment til bruk av voksne pasienter med fremskreden Parkinsons sykdom, omsorgspersoner og helsepersonell.

VYAFUSER™-pumpen er ment til bruk av voksne pasienter med fremskreden Parkinsons sykdom, omsorgspersoner og helsepersonell.

### 1.3 Indikasjon

PRODUODOPA<sup>®</sup> er en kombinasjon av foskarbidopa og foslevodopa indisert for behandling av motoriske fluktuasjoner hos pasienter med fremskreden Parkinsons sykdom.

VYAFUSER<sup>™</sup>-pumpen er en bærbar infusjonspumpe indisert for behandling av motoriske fluktuasjoner hos pasienter med fremskreden Parkinsons sykdom.

VYAFUSER™-pumpen kan brukes i både kliniske og ikke-kliniske miljøer, inkludert i hjemmet, utenfor hjemmet og under reise (inkludert flyreiser).

### 1.4 Advarsler og forsiktighetsregler

### Advarsler

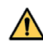

A Bruksanvisningen for VYAFUSER™-pumpen for helsepersonell skal kun brukes av kvalifisert helsepersonell som er opplært i bruken av dette systemet.

A Bruk kun tilføringssystemet som beskrevet i denne bruksanvisningen, og etter at du har fått opplæring.

A Tilføringssystemet må kun brukes med engangskomponenter som er kvalifisert for bruk med dette systemet. Godkjente komponenter finner du på: devices.abbvie.com. Dette inkluderer hetteglassadapteren, infusjonssettet (innføringsenhet, kanyle og slange) og sprøyten. Bruk av komponenter som ikke er godkjent kan føre til allergisk reaksjon, infeksjon eller feil funksjon.

| Komponent                                                    | Produsent                           | Beskrivelse                                                                                                    | Komponent<br>nummer | CE-merke<br>status                                                                                    |
|--------------------------------------------------------------|-------------------------------------|----------------------------------------------------------------------------------------------------|---------------------|----------------------------------------------------------------------------------------------------|
| Hetteglass-<br>adapter                                       | West Pharma<br>Services IL,<br>Ltd. | Ventilert<br>hetteglass-<br>adapter<br>20mm FLL-<br>VF                                                                                                    | 8073052             | Sertifikat-<br>nummer:<br>3902869CE0<br>1<br>Meldt organ /<br>Nummer:                                 |
| Infusjonssett<br>(innførings-<br>enhet, kanyle<br>og slange) | Convatec<br>Unomedica<br>a/s        | Neria Guard<br>Infusjonssett,<br>6 mm<br>kanylelengde,<br>60 cm<br>slangelengde<br>Neria Guard<br>infusjonssett,<br>9 mm<br>kanylelengde,<br>60 cm<br>slangelengde | 704060-5226         | Sertifikat-<br>nummer:<br>39124<br>Rev. 2<br>Meldt organ /<br>Nummer:<br>GMED 0459                    |
| Sprøyte                                                      | B. Braun<br>Medical Inc.            | Omnifix™<br>sprøyte,<br>Luerlås<br>10 ml sprøyte                                                                                                    | 4617100V            | Sertifikat-<br>nummer:<br>G1 012974<br>0607<br>Rev. 02<br>Meldt organ /<br>Nummer:<br>TÜV SÜD<br>0123 |

### Forsiktighetsregler

- Etter at pumpen er programmert for bruk, og før pumpen utleveres til pasienten, må du alltid kontrollere at alle parameterinnstillinger er angitt riktig. Feil innstillinger kan føre til utilsiktede resultater.
- Slik hindrer du uautoriserte brukere i å endre innstillinger:
  - IKKE gi en kopi av *bruksanvisningen for VYAFUSER*™*pumpen for helsepersonell* til en pasient eller omsorgsperson.
  - **IKKE** gi pumpen til pasient/omsorgsperson før du har gått ut av Pumpeinnstillinger.

*Merk:* Etter at pumpen er konfigurert for bruk, og før den gis til pasienten, må følgende komponenter i tilføringssystemet legges inn i esken til pumpesettet:

- 1 pumpe
- 1 bæreutstyr
- 1 ladesystem inkludert batterilader, vekselstrøm-/ nettstrømadapter med ladeledning
- 2 batterier (hvorav ett kan være i pumpen)
- 4 bruksanvisninger:
  - 1 bruksanvisning for VYAFUSER™-pumpen for pasient
  - 1 bruksanvisning for vekselstrøm-/nettstrømadapter (bruksanvisningen Strømforsyninger)
  - 1 bruksanvisning for batterilader (RRC-SCC1120-PMserien)
  - 1 bruksanvisning for bæreutstyret til VYAFUSER™pumpen

**IKKE** legg inn bruksanvisningen for VYAFUSER™-pumpen for helsepersonell.

*Merk:* Hvis pumpen skal resirkuleres/kasseres, skal dette gjøres i henhold til lokale forskrifter. Kontakt teknisk support på 407 60 813 for ytterligere informasjon.

### Kontraindikasjon

Tilføringssystemet skal kun brukes sammen med PRODUODOPA<sup>®</sup>.

### 1.5 Pumpens komponenter

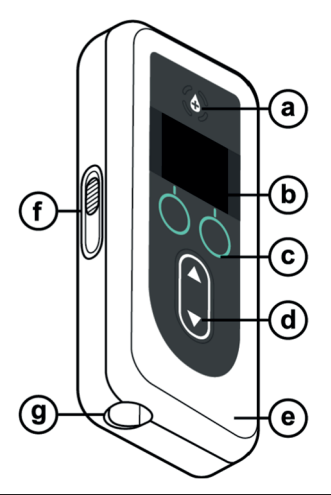

| a. | Knappen Ekstradose | Brukes til å tilføre ekstradoser av<br>PRODUODOPA®, hvis angitt, som<br>fastsatt av helsepersonellet.                                                                    |
|----|--------------------|----------------------------------------------------------------------------------------------------|
| b. | Skjerm             | Inneholder informasjon om<br>pumpestatus og alternativer for<br>brukerhandlinger.                                                                                        |
| с. | Valgknapper        | Brukes til å velge mellom ulike valg på<br>skjermen.                                                                                                    |
| d. | Piltaster          | Pil opp: brukes til å skrolle gjennom<br>menyalternativene eller øke en verdi.<br>Pil ned: brukes til å skrolle gjennom<br>menyalternativene eller redusere en<br>verdi. |
| е. | Lokk               | Pumpen kan åpnes slik at du kan sette<br>inn og fjerne sprøyten. Delen av<br>pumpen med skjerm, knapper og<br>piltaster, kalles lokket.                                  |
| f. | Lokkets lås        | Lokkets lås kan skyves for å åpne<br>låsen på lokket.                                                                                                    |
| g. | Sprøyteåpning      | Delen av sprøyten som kobles til<br>slangen, stikker ut gjennom denne<br>åpningen.                                                                                       |

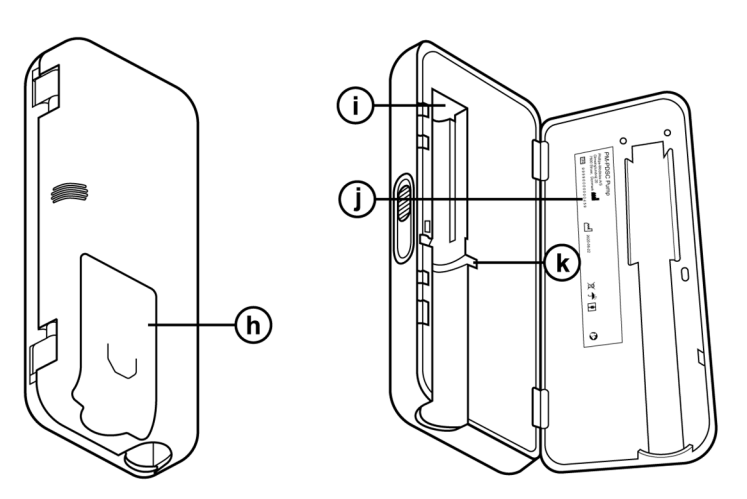

| h. | Batterideksel                | Skyves på plass for å lukke<br>batterirommet.                                                 |
|----|------------------------------|-----------------------------------------------------------------------------------------------|
| i. | Skyver til<br>sprøytestempel | Pumpemekanisme som skyver mot<br>sprøytestempelet, for å styre<br>PRODUODOPA®-tilførselen.    |
| j. | Informasjon om<br>pumpe      | Inkluderer modell og serienummer.                                                             |
| k. | Spor til sprøyteflens        | Rommer sprøyteflensen og påser at<br>sprøyten justeres riktig når den settes<br>inn i pumpen. |

DENNE SIDEN ER TOM.

### 2.1 Startkonfigurasjon

PIN-kode (kun for tilgang av helsepersonell) og basishastighet for kontinuerlig infusjon må angis og bekreftes før pumpen kan brukes av pasienten. Under startkonfigurasjonen er det også mulig å angi høye og lave kontinuerlige infusjonshastigheter samt verdier for ekstradose og ladningsdose. Standardverdien for basis er 0,15 ml/time. Standardverdiene for Høy og Lav infusjonshastighet er de samme som den bekreftede Basis infusjonshastigheten (Høy og Lav er ikke tilgjengelig med mindre verdi som er forskjellig fra Basis, er angitt). Standardverdiene for ekstradose og ladningsdose er 0,0 ml, noe som betyr at de ikke er tilgjengelige, men hvis andre verdier enn 0 er angitt, er de tilgjengelige.

### 2.2 Undersøk komponentene og sett inn batteriet

- 1. Fjern pumpen og ett batteri fra pumpesettet (eske).
  - a. Undersøk pumpen og batteriet for å påse at det ikke er noen skader.
- 2. Påse at du bruker modell RRC1120-PM-batteriet som følger med VYAFUSER™-pumpen.
- 3. Sett opp ladesystemet.
  - a. Fjern vekselstrøm-/nettstrømadapteren, ledningen til ladestasjonen og batteriladeren fra pumpesettet.
  - b. Koble ledningen til ladestasjonen til både vekselstrøm-/nettstrømadapteren og batteriladeren.
  - c. Sett vekselstrøm-/nettstrømadapteren inn i vegguttaket.
  - d. Kontroller at den røde indikatoren lyser.
  - e. Når den røde indikatoren lyser, er batteriladeren klar til å lade batteriet.

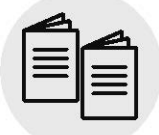

/-Vekselstrøm nettstrømadapter og batterilader

Se **bruksanvisninger for Vekselstrøm**-/nettstrømadapter og Batterilader i forbindelse med dette avsnittet.

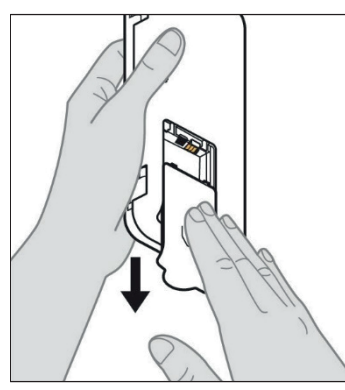

4. Lad batteriet helt opp før bruk.

*Merk:* Påse at alle batterier er fulladet før bruk og før du gir batterier til pasienter.

*Merk:* Batteriene i pumpesettet (eske) er ikke fulladet av produsenten.

5. Fjern batteridekselet fra pumpen (se *Figur A*).

Figur A

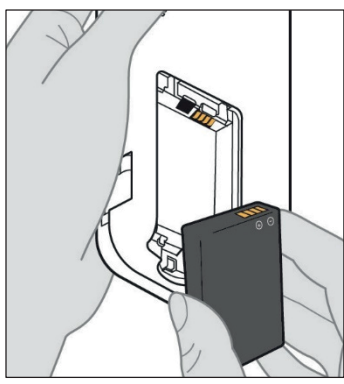

Figur B

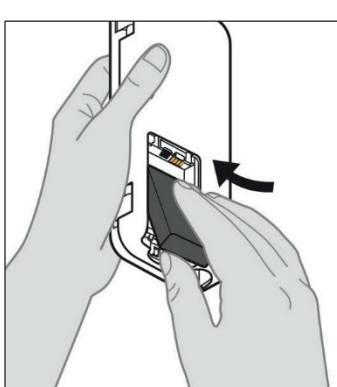

Figur C

### 6. Sett batteriet inn i batterirommet.

- a. Tilpass metallkontaktene på batteriet og i batterirommet (se *Figur B*).
- b. Sett enden med metallkontakt inn først, og skyv batteriet inn i rommet (se *Figur C*).

*Merk:* Du hører et «klikk» når batteriet er på plass.

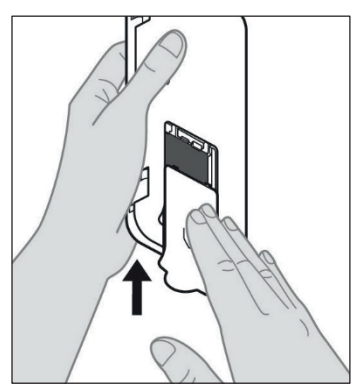

7. Skyv batteridekselet på pumpen (se *Figur D*).

Figur D

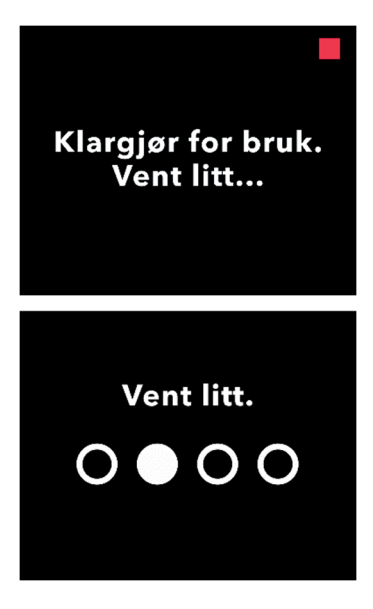

8. Når du har satt inn det nye batteriet, kjører pumpen selvtester.

### 2.3 Angi PIN-kode

Når du setter opp pumpen for første gang, må du angi en firesifret PINkode som du må huske til senere bruk, for eksempel når du endrer pasientverdier.

*Merk:* Påse at du kjenner til alle doseverdiene du planlegger å angi for kontinuerlig dose, ekstradose og ladningsdose, før du oppretter PIN-koden.

Dette er viktig fordi når du går inn i pumpeinnstillinger, vil pumpen automatisk avslutte innstillingene etter 5 minutter med inaktivitet. INGEN av verdiene (blant annet PIN-koden) lagres, og startkonfigurasjon må startes fra begynnelsen. Verdiene lagres kun etter at du har bekreftet PIN-koden og alle doseverdiene, OG etter at du har bekreftet at startkonfigurasjon er fullført.

Hvis pumpen avslutter startkonfigurasjonen uten at du har bekreftet alle doseverdiene, må du starte startkonfigurasjonen fra begynnelsen.

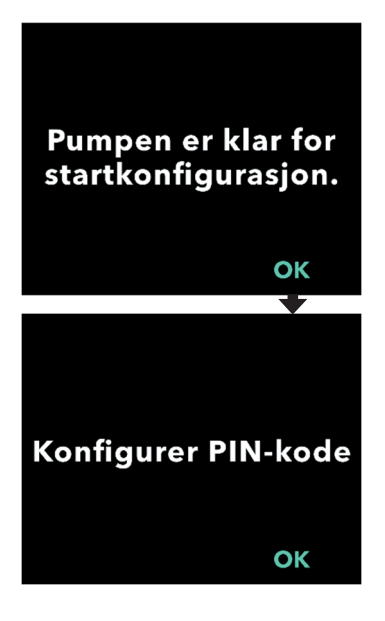

### 1. Følg instruksjonene på skjermen.

- a. Trykk på OK for å gå videre.
- b. Trykk på OK igjen for å angi PIN-koden.

*Merk:* Du må huske denne PIN-koden for å få tilgang til Pumpeinnstillinger for å endre behandlingsinnstillinger ved behov. Hvis du angir en PIN-kode som ikke godtas, viser skjermen «Ugyldig PIN-kode». Deretter kan du prøve på nytt.

*Merk:* PIN-koden kan IKKE inneholde 4 like sifre (f.eks. 2222) og kan IKKE inneholde 4 etterfølgende sifre (f.eks. 2345 eller 5432).

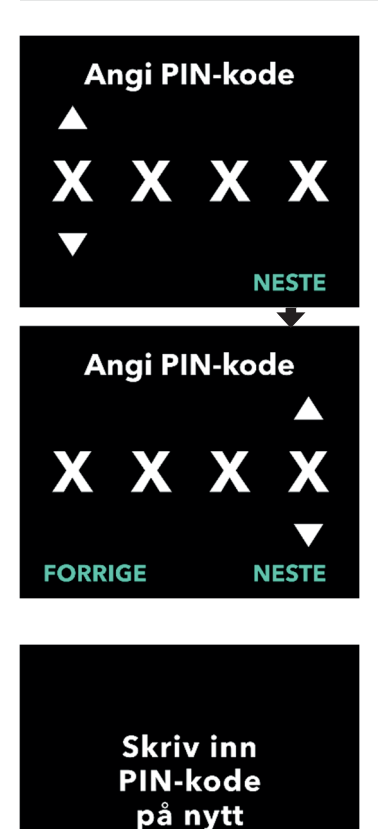

ОК

### 2. Angi et PIN-siffer.

- a. Bruk piltastene til å velge sifferet.
- b. Bruk knappene NESTE eller
   FORRIGE til å velge hvilket siffer du ønsker å endre.
- Når ønsket PIN-kode vises, trykker du på NESTE for å gå videre til neste skjerm.

*Merk:* Hvis skjermen viser «Ugyldig PIN-kode», må du angi PIN-koden på nytt og påse at PIN-koden ikke inneholder 4 like sifre (f.eks. 5555), og at de 4 sifrene ikke er i etterfølgende rekkefølge (f.eks. 5678 eller 8765).

3. Trykk på OK for å angi PIN-koden på nytt.

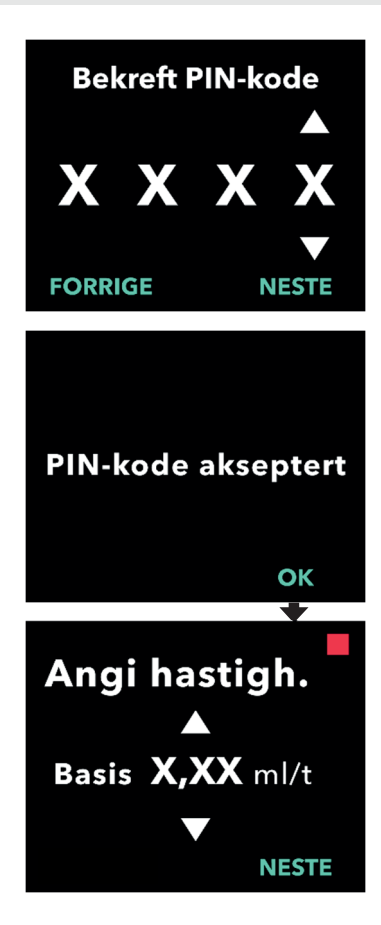

### 4. Angi PIN-koden på nytt og bekreft.

- a. Bruk piltastene til å velge sifferet.
- b. Bruk knappene NESTE og FORRIGE til å velge hvilket siffer du ønsker å endre.
- c. Når du har angitt den samme PINkoden, trykker du på NESTE for å lagre PIN-koden og gå videre til neste skjerm.
- d. Når PIN-koden er lagret, trykker du på OK for å fortsette. Du får deretter beskjed om å angi alle pasientinnstillingene.

# 5. Angi basishastighet for kontinuerlig infusjon

 a. Når PIN-koden er lagret, er den første innstillingen basishastigheten for kontinuerlig dose. Se neste side for å fortsette.

*Merk:* Pil opp, som brukes til å øke verdier, vises ikke når infusjonshastigheten ikke kan økes. Pil ned, som brukes til å redusere verdier, vises ikke når infusjonshastigheten ikke kan reduseres. Dette skjer når infusjonshastigheten er ved pumpens maksimum eller minimum. Det skjer også fordi Høy infusjonshastighet ikke kan være mindre enn Basis, og Lav infusjonshastighet kan ikke være større enn Basis.

### 2.4 Angi hastigheter for kontinuerlig infusjon

Diskuter med din pasient og bestem hvor ofte sprøytene skal byttes basert på pasientens behov. Når hastigheten for kontinuerlig infusjon endres, skal du sammen med pasienten se over planen for bytte igjen.

Du kan angi opptil 3 forskjellige kontinuerlige infusjonshastigheter (Basis, Høy, Lav), slik at pasienten kan velge opptil 3 forhåndsinnstilte infusjonshastigheter gjennom hele dagen. Basis skal brukes som standard hastighet for kontinuerlig infusjon. Høy og Lav infusjonshastighet er valgfrie alternative infusjonshastigheter til Basis infusjonshastighet. Pumpen hindrer at Lav blir høyere enn Basis, og hindrer at Basis blir høyere enn Høy.

Høy og/eller Lav infusjonshastighet kan slås av for pasienter som ikke trenger alternativer til kontinuerlig infusjonshastighet. Hvis du vil slå av (deaktivere) Høy og/eller Lav infusjonshastighet, angir du Høy og/eller Lav infusjonshastighet til samme verdi som Basis infusjonshastighet.

Pumpens hastigheter for kontinuerlig infusjon varierer fra 0,15 til 1,25 ml/t og kan angis i trinn på 0,01 ml/t.

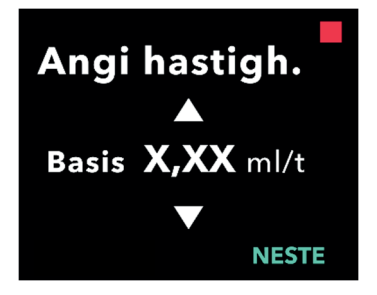

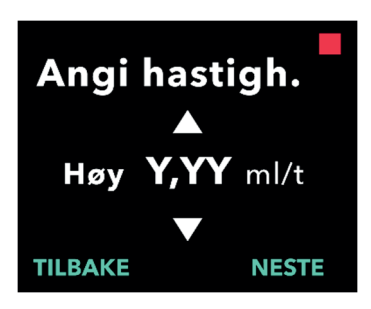

### 1. Angi Basis infusjonshastighet.

- a. Bruk piltastene til å velge verdien.
- b. Trykk på NESTE når du har angitt riktig verdi for Basis infusjonshastighet.

*Merk:* Under den første innstillingen er den viste infusjonshastigheten den laveste kontinuerlig infusjonshastighet som kan angis.

### 2. Angi Høy infusjonshastighet.

- a. Bruk piltastene til å velge verdien.
- b. Trykk på NESTE når du har angitt riktig verdi for Høy infusjonshastighet.

*Merk:* Hvis du vil deaktivere Høy infusjonshastighet, angir du Høy infusjonshastighet til samme verdi som Basis infusjonshastighet.

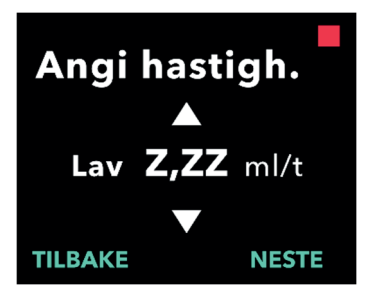

## Bekr. hastigh.

Basis (X,XX ml/t) Høy (Y,YY ml/t) Lav (Z,ZZ ml/t) TILBAKE BEKREFT

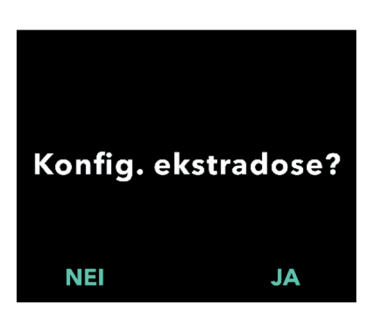

- 3. Angi Lav infusjonshastighet.
  - a. Bruk piltastene til å velge verdien.
  - b. Trykk på NESTE når du har angitt riktig verdi for Lav infusjonshastighet.

*Merk:* Hvis du vil deaktivere Lav infusjonshastighet, angir du Lav infusjonshastighet til samme verdi som Basisinfinfusjonshastighet.

### 4. Bekreft verdier for Infusjonshastighet.

a. Trykk på BEKREFT.

*Merk:* Hvis du vil endre en verdi, trykker du på TILBAKE til du kommer til ønsket skjerm.

*Merk:* Når innstillingene for infusjonshastighet er bekreftet, viser skjermen alternativet for å stille inn (konfigurere) ekstradose.

Hvis du velger NEI, bekrefter pumpen at ekstradosen ikke er angitt.

Se neste side for å fortsette.

### 2.5 Angi ekstradose

Tilføring av en ekstradose kan aktiveres. Volumintervallet for ekstradose varierer fra 0,1 ml til 0,3 ml og kan justeres i trinn på 0,05 ml.

*Merk:* Hvis pasienten ikke skal motta en ekstradose, velger du *«NEI»* når du ser meldingen *«Konfig. ekstradose?»*. Hvis du ved et uhell velger *«JA»* og ikke vil angi en ekstradose, angir du verdien for ekstradose til 0 ml.

Et intervall for låsetid for tilføring av ekstradose må stilles inn. Låsetiden er intervallet fra slutten av tilføringen av den siste ekstradosen til neste ekstradose blir tilgjengelig. Pumpen kan ikke tilføre ekstradose i løpet av låsetiden for ekstradose. Låsetiden hindrer tilføring av et ubegrenset antall ekstradoser. Låsetiden varierer fra 1 til 24 timer (i trinn på 15 minutter).

*Merk:* Hvis pasienten tar en ladningsdose, vil starten på låsetiden for ekstradose tilbakestilles.

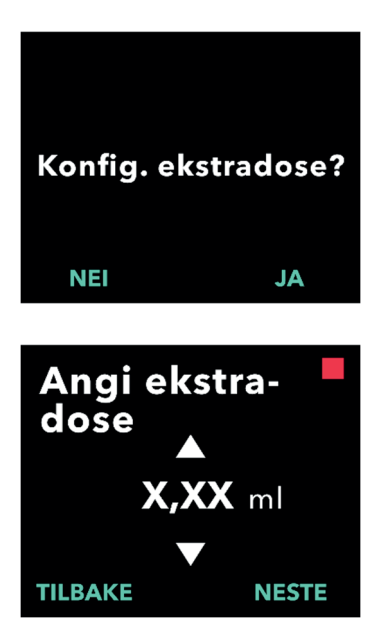

### 1. Konfigurer ekstradose.

- Trykk på NEI for å hoppe over innstillingen av ekstradose og deaktivere ekstradose.
- Trykk på JA for å stille inn parametre for ekstradose og aktivere ekstradose.

### 2. Angi volumet for ekstradose.

- a. Bruk piltastene til å angi verdien.
- b. Trykk på NESTE når du har angitt ønsket verdi for ekstradose.

#### Angi ekstradose

X,XX ml

Låsetid: X:XX tt:mm TILBAKE

NEI

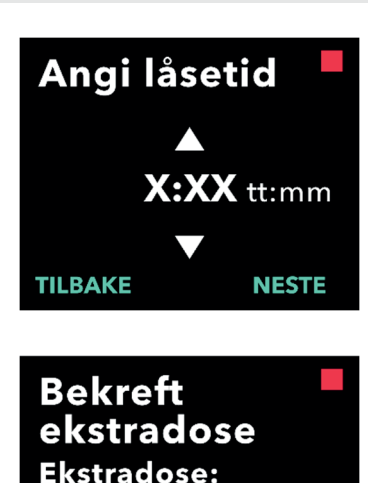

Konfigurer

ladningsdose?

BEKREFT

JA

### 3. Angi låsetiden.

- a. Bruk piltastene til å angi verdien.
- b. Trykk på NESTE når du har angitt ønsket verdi for låsetid.

Merk: Minste låsetid er 1 time.

#### 4. Bekreft verdier for ekstradose.

a. Trykk på BEKREFT.

*Merk:* Hvis du vil endre en verdi, trykker du på TILBAKE til du kommer til ønsket skjerm.

*Merk:* Når ekstradose og låsetid for ekstradose er bekreftet, fortsetter pumpen til Angi ladningsdose.

Hvis du velger NEI, bekrefter pumpen at ladningsdosen ikke er angitt.

Se neste side for å fortsette.

### 2.6 Angi ladningsdose

Tilføring av en ladningsdose kan aktiveres. Volumintervallet for ladningsdose varierer fra 0,1 ml til 3,0 ml og kan justeres i trinn på 0,1 ml.

*Merk:* Hvis pasienten ikke skal motta en ladningsdose, velger du «*NEI*» når du ser meldingen «*Konfigurer ladningsdose*?». Hvis du ved et uhell velger «*JA*» og ikke vil angi en ladningsdose, angir du verdien for ladningsdose til 0 ml.

Låsetid for ladningsdose er intervallet fra tidspunktet pumpen har stoppet til tidspunktet pumpen kan tilføre ladningsdose. Pumpen kan ikke tilføre ladningsdose i løpet av låsetiden for ladningsdose. Låsetiden hindrer at en ladningsdose kan tilføres for kort tid etter siste infusjon. Låsetiden varierer fra 3 til 8 timer i trinn på 1 time.

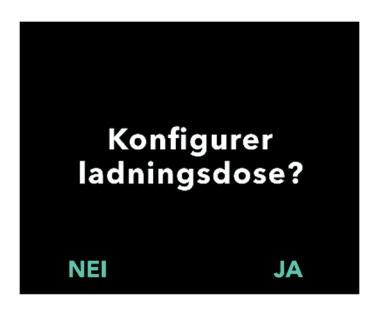

### 1. Konfigurer ladningsdose.

- Trykk på NEI for å hoppe over innstilling av ladningsdose og deaktivere ladningsdose.
- Trykk på JA for å konfigurere parametre for ladningsdose og aktivere ladningsdose.

*Merk:* Hvis du trykker på NEI for å hoppe over innstillingen av ladningsdosen, viser pumpen at ladningsdosen ikke ble angitt. Hvis du godtar ved å trykke på OK, viser pumpen at startkonfigurasjonen er fullført. På dette tidspunktet lagres PIN-koden og alle doseverdier, pumpen avslutter automatisk startkonfigurasjonen, avslutter Pumpeinnstillingene og viser skjermen Pasientstatus i stoppet modus.

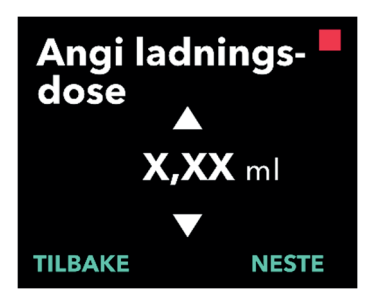

### 2. Angi verdien for ladningsdose.

- a. Bruk piltastene til å angi verdien.
- b. Trykk på NESTE når du har angitt riktig verdi for ladningsdose.

#### Angi ladningsdose

Bekreft

X.XX ml

Låsetid:

TILBAKE

X:XX tt:mm

ladningsdose

BEKREFT

Ladningsdose:

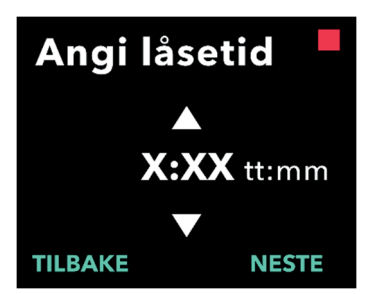

### 3. Angi låsetiden.

- a. Bruk piltastene til å angi tiden i timer.
- b. Trykk på NESTE når du har angitt riktig verdi for låsetid.

Merk: Minste låsetid er 3 timer.

### 4. Bekreft verdiene for ladningsdose.

a. Trykk på BEKREFT.

*Merk:* Hvis du vil endre en verdi, trykker du på TILBAKE til du kommer til ønsket skjerm.

*Merk:* Hvis du trykker på BEKREFT, og deretter godkjenner «Startkonfigurasjon ferdig», bekreftes ladningsdosen. PIN-koden og ALLE doseverdiene (kontinuerlig(e) infusjonshastighet(er), ekstradose og ladningsdose) lagres også.

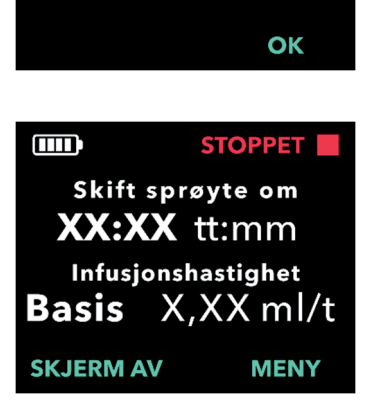

Startkonfigurasjon ferdig

> b. Når du har trykket på OK, avslutter pumpen startkonfigurasjonen automatisk og viser statusskjermen i stoppet modus.

Startkonfigurasjon

18

| - | L  |  |
|---|----|--|
|   | Ъ. |  |
|   | -  |  |
| - | -  |  |
|   |    |  |
|   |    |  |

5. Klargjør behandling.

Du finner detaljerte trinn i Bruksanvisning for VYAFUSER™pumpen for pasienter.

Bruksanvisning for VYAFUSER™-pumpen for pasienter DENNE SIDEN ER TOM.

### 3.1 Åpne Pumpeinnstillinger

Hvis du må endre pasientens behandling eller andre pumpeinnstillinger etter at startkonfigurasjonen er fullført, kan du åpne Pumpeinnstillinger som beskrevet under.

*Merk:* Påse at du har alle doseverdiene du planlegger å endre før du går inn i pumpeinnstillingene. F.eks. Kontinuerlig dose, Ekstradose, Ladningsdose, Låsetid, PIN-kode og språk (hvis aktuelt).

Dette er viktig fordi når du går inn i pumpeinnstillinger, vil pumpen automatisk avslutte innstillingene etter 5 minutter med inaktivitet. Ubekreftede endringer vil IKKE bli lagret, og pumpeinnstillingene må angis på nytt. Verdiene lagres først etter at du har bekreftet de endrede innstillingene.

Pumpeinnstillingene lar deg:

- · angi hastighetsparametre for kontinuerlig infusjon
- angi parametre for ekstradose (eller angi til 0 for å deaktivere)
- angi parametre for ladningsdose (eller angi til 0 for å deaktivere)
- endre PIN-kode
- angi pumpespråk

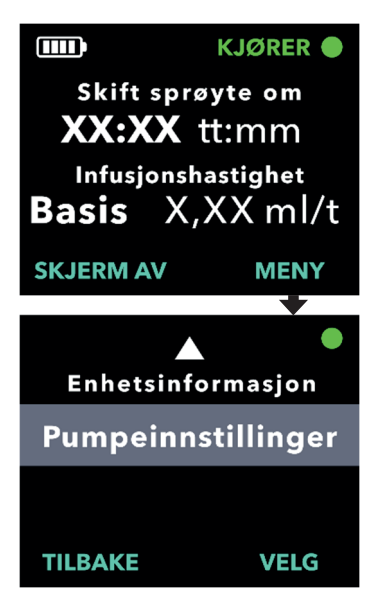

- 1. Naviger til Pumpeinnstillinger.
  - a. Trykk på MENY for å vise pumpens menyalternativer.

- b. Bruk piltastene til å navigere til *Pumpeinnstillinger*.
- c. Trykk på VELG.

Pumpen vil stoppe. X PIN-kodeforsøk gjenstår. Fortsett?

JA

NEI

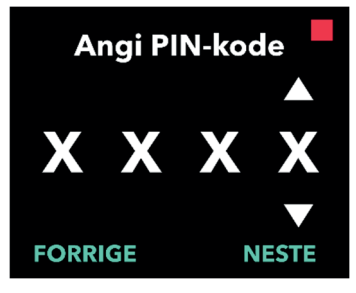

# 2. Hvis pumpen går, trykker du på JA for å bekrefte pumpestopp.

*Merk:* Hvis pumpen ikke går, vises stopp-ikonet (rød firkant) oppe til høyre. Skjermen viser ikke «Pumpen vil stoppe», fordi den allerede har stoppet.

*Merk:* Hvis du trykker på NEI, går du tilbake til statusskjermen mens pumpen fremdeles administrerer legemidlet.

*Merk:* PIN-koden må angis for å åpne Pumpeinnstillinger. Pumpen godtar 4 mislykkede forsøk på PIN-kode. Den låses etter 5 mislykkede forsøk.

### 3. Angi PIN-koden.

- a. Bruk piltastene til å velge sifferet.
- b. Bruk knappene NESTE og FORRIGE til å velge hvert siffer.
- c. Når riktig PIN-kode vises, trykker du på NESTE for å gå videre til menyen *Pumpeinnstillinger*.

### 3.2 Feil PIN-kode

Hvis du har angitt feil PIN-kode 5 ganger, låses Pumpeinnstillinger.

*Merk:* Hvis Pumpeinnstillinger er låst, kan ikke innstillingene endres, men pumpen kan fremdeles tilføre behandlingen.

Hvis du ikke kan PIN-koden, må du tilbakestille den (se avsnittet «Tilbakestill PIN-kode (glemt PIN-kode)»).

*Merk:* Pumpeinnstillinger forblir låst til prosedyren for tilbakestilling av PIN-kode følges.

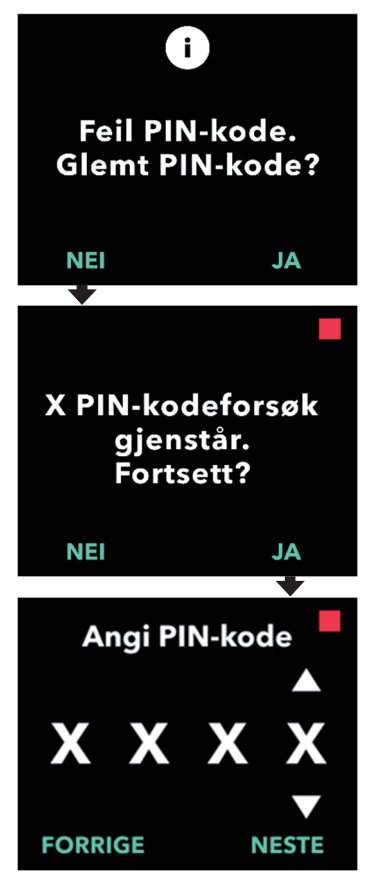

### 1. Forsøk PIN-koden på nytt.

 a. Hvis du kan PIN-koden og skrev feil, trykker du på NEI for å prøve på nytt.

*Merk:* Hvis du har glemt PIN-koden, må du tilbakestille den.

2. Trykk på JA for å fortsette.

### 3. Angi PIN-koden.

- a. Bruk piltastene til å velge sifferet.
- b. Bruk knappene NESTE og FORRIGE til å velge hvert siffer.
- Når riktig PIN-kode vises, trykker du på NESTE for å gå videre til menyen *Pumpeinnstillinger*.

### 3.3 Glemt PIN-kode

Hvis du har glemt PIN-koden, kan du tilbakestille den. Hvis du velger å tilbakestille PIN-koden, låses Pumpeinnstillinger, men pumpen kan fremdeles tilføre behandlingen.

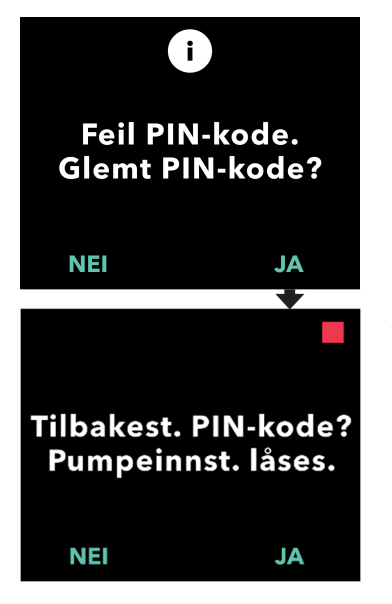

- 1. Hvis JA, må du bekrefte tilbakestilling av PIN-kode.
  - a. Hvis du ikke kan PIN-koden, må du tilbakestille den. Hvis du må tilbakestille PIN-koden, trykker du på JA.

### 2. Tilbakestill PIN-kode.

- a. Hvis du velger å tilbakestille PINkoden, låses Pumpeinnstillinger til den nye PIN-koden er angitt. Når Pumpeinnstillinger er låst, kan du ikke foreta endringer i behandlingsinnstillingene, men pumpen kan fremdeles utføre en behandling.
- 3. Hvis du må tilbakestille PIN-koden, kan du se avsnittet *Tilbakestill PINkode.*

### 3.4 Juster hastigheter for kontinuerlig infusjon

Diskuter med din pasient og bestem hvor ofte sprøytene skal byttes basert på pasientens behov. Når hastigheten for kontinuerlig infusjon endres, skal du sammen med pasienten se over planen for bytte igjen.

Du kan angi opptil 3 forskjellige kontinuerlige infusjonshastigheter (Basis, Høy, Lav), slik at pasienten kan velge opptil 3 forhåndsinnstilte infusjonshastigheter hele dagen. Basis skal brukes som standard hastighet for kontinuerlig infusjon. Høy og Lav infusjonshastighet er valgfrie alternative infusjonshastigheter til Basis infusjonshastighet. Pumpen hindrer at Lav blir høyere enn Basis, og hindrer at Høy blir lavere enn Basis.

Høy og/eller Lav infusjonshastighet kan slås av for pasienter som ikke trenger alternativer til kontinuerlig infusjonshastighet. Hvis du vil slå av (deaktivere) Høy og/eller Lav infusjonshastighet, angir du Høy og/eller Lav infusjonshastighet til samme verdi som Basis infusjonshastighet.

Pumpens hastigheter for kontinuerlig infusjon varierer fra 0,15 til 1,25 ml/t og kan angis i trinn på 0,01 ml/t.

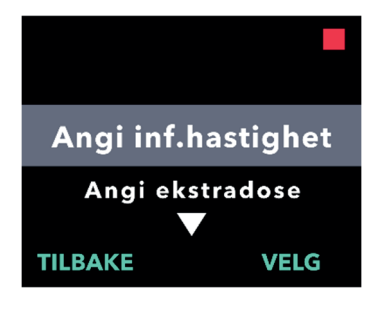

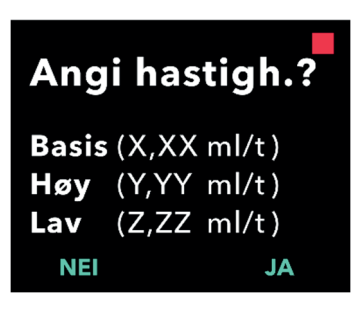

### 1. Gå til Angi inf.hastighet i menyen Pumpeinnstillinger.

- a. Bruk piltastene til å navigere til **Angi** *inf.hastighet*.
- b. Trykk på VELG for å endre infusjonshastighet.

*Merk:* Trykk på TILBAKE for å gå tilbake til statusskjermen.

# 2. Angi hastigheten for kontinuerlig infusjon.

 a. Trykk på JA for å endre en infusjonshastighet.

*Merk:* Skjermbildet **Angi hastigh.?** viser gjeldende verdier som er angitt. Hvis du velger å ikke endre infusjonshastighet, trykker du på NEI.

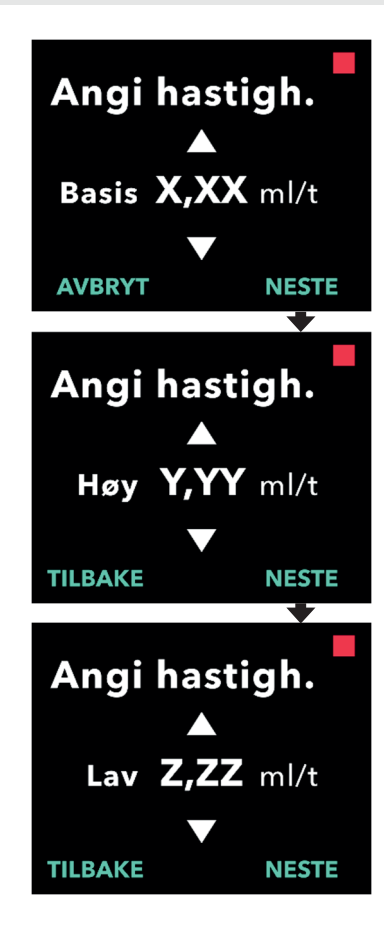

- 3. Juster Basis infusjonshastighet.
  - a. Bruk piltastene til å velge verdien.
  - b. Trykk på NESTE når du har justert til riktig verdi for Basis infusjonshastighet.

### 4. Juster Høy infusjonshastighet.

- a. Bruk piltastene til å velge verdien.
- b. Trykk på NESTE når du har justert til riktig verdi for Høy infusjonshastighet.

*Merk:* Hvis du vil deaktivere Høy infusjonshastighet, angir du Høy infusjonshastighet til samme verdi som Basis infusjonshastighet.

### 5. Juster Lav infusjonshastighet.

- a. Bruk piltastene til å velge verdien.
- b. Trykk på NESTE når du har justert til riktig verdi for Lav infusjonshastighet.

*Merk:* Hvis du vil deaktivere Lav infusjonshastighet, angir du Lav infusjonshastighet til samme verdi som Basis infusjonshastighet.

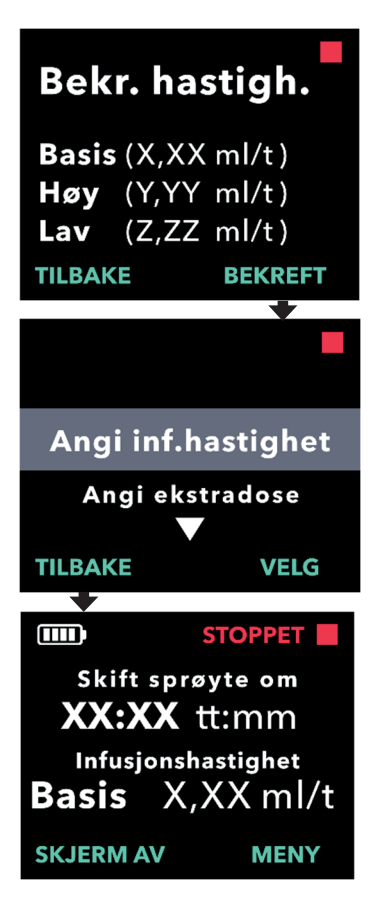

### 6. Bekreft verdier for Infusjonshastighet.

a. Trykk på BEKREFT for å lagre infusjonshastighetene.

*Merk:* Hvis du vil endre en verdi, trykker du på TILBAKE til du kommer til ønsket skjerm.

## 7. Trykk på TILBAKE for å gå tilbake til statusskjermen.

 a. Hvis du skal angi ekstradose, blar du til ønsket alternativ og trykker på VELG.

### 3.5 Juster ekstradose

En deaktivert ekstradose kan aktiveres og en aktivert ekstradose kan justeres ved å endre volumet eller låsetiden. Volumintervallet for ekstradose varierer fra 0,1 til 0,3 ml og kan angis i trinn på 0,05 ml.

Merk: Hvis du angir volumet for ekstradose til 0,00, deaktiveres funksjonen for tilføring av ekstradose.

Låsetiden for ekstradose er intervallet fra slutten av tilføringen av den siste ekstradosen (eller ladningsdosen) til neste ekstradose blir tilgjengelig. Pumpen kan ikke tilføre ekstradose i løpet av låsetiden for ekstradose. Låsetiden hindrer at for mange ekstradoser tilføres. Låsetiden for ekstradose varierer fra 1 til 24 timer i trinn på 15 minutter.

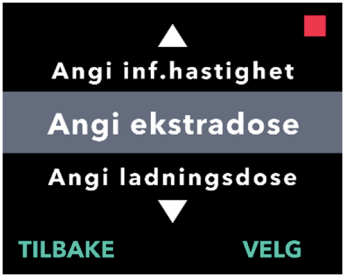

Angi ekstra-

dose?

X.XX ml Låsetid: X:XX tt:mm NEI

**Ekstradose:** 

### 1. Gå til Angi ekstradose i menyen Pumpeinnstillinger.

- a. Bruk piltastene til å navigere til Angi ekstradose.
- b. Trykk på VELG for å fortsette.

### 2. Angi ekstradose.

a. Trykk på JA.

Merk: Skjermen Angi ekstradose? viser gjeldende verdier som er angitt.

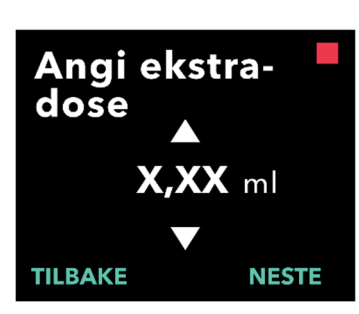

JA

### 3. Juster volumet for ekstradose.

- a. Bruk piltastene til å velge verdien.
- b. Trykk på NESTE når du har justert til ønsket verdi for ekstradose.

#### 28 Endre behandlingsinnstillinger

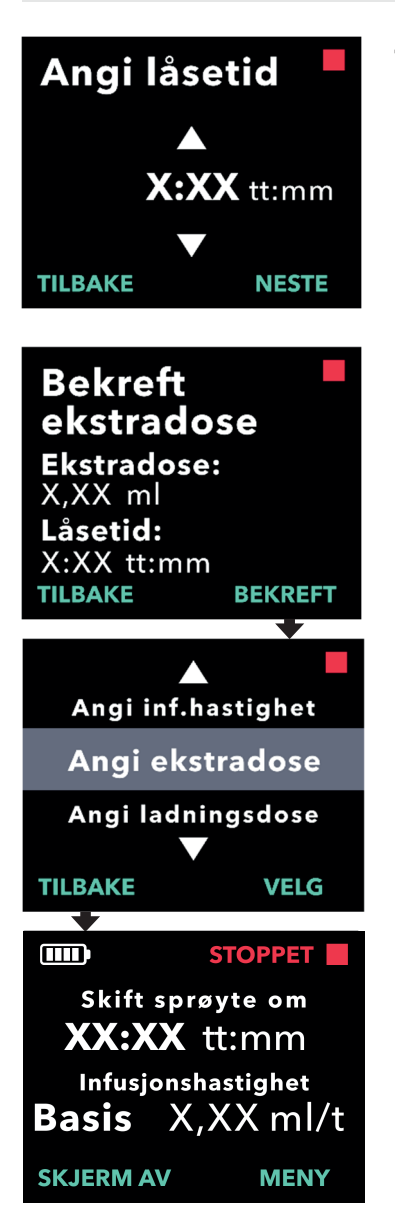

### 4. Juster låsetiden.

- a. Bruk piltastene til å velge verdien.
- b. Trykk på NESTE når du har justert til ønsket verdi for låsetid.

### 5. Bekreft verdier for ekstradose.

a. Trykk på BEKREFT for å lagre innstillingene for ekstradose.

*Merk:* Hvis du vil endre en verdi, trykker du på TILBAKE til du kommer til ønsket skjerm.

# 6. Trykk på TILBAKE for å gå tilbake til statusskjermen.

 a. Hvis du vil angi ladningsdose eller endre kontinuerlig infusjonshastighet, blar du til ønsket alternativ og trykker på VELG.

### 3.6 Deaktiver ekstradose

Du kan deaktivere ekstradose ved å angi volumet for ekstradose til 0,00.

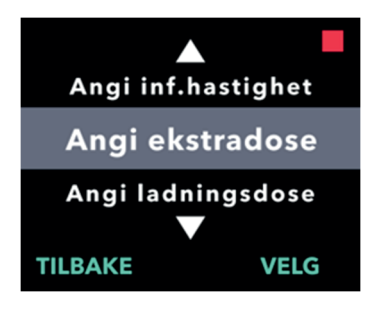

Angi ekstra-

dose?

Ekstradose: X,XX ml Låsetid: X:XX tt:mm

- 1. Gå til Angi ekstradose i menyen Pumpeinnstillinger.
  - a. Trykk på VELG.

- 2. Angi ekstradose.
  - a. Trykk på JA.

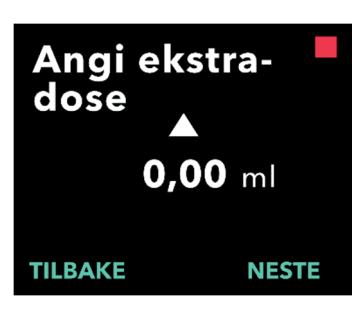

JA

- 3. Juster verdien for ekstradose til 0,00.
  - a. Bruk piltastene til å velge verdien.
  - b. Trykk på NESTE når du har justert til riktig verdi for ekstradose.

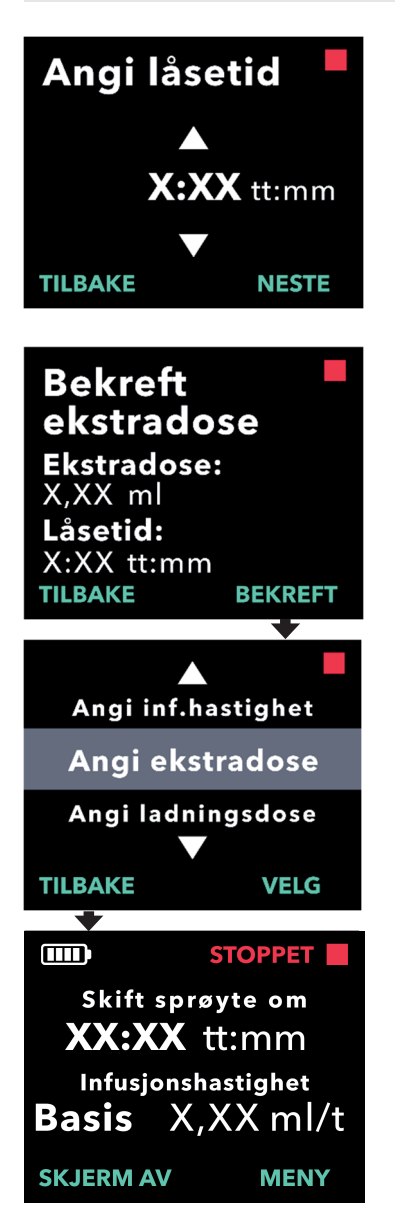

### 4. Fortsett til Bekreft ekstradose.

a. Trykk på NESTE.

*Merk:* Du trenger ikke å angi låsetiden når du deaktiverer ekstradose.

### 5. Bekreft verdier for ekstradose.

a. Trykk på BEKREFT.

*Merk:* Hvis du vil endre en verdi, trykker du på TILBAKE til du kommer til ønsket skjerm.

6. Trykk på TILBAKE for å gå ut av Pumpeinnstillinger og gå tilbake til pasientens statusskjerm.

### 3.7 Juster ladningsdose

En deaktivert ladningsdose kan aktiveres og en aktivert ladningsdose kan justeres ved å endre volumet eller låsetiden. Volumintervallet for ladningsdose varierer fra 0,1 ml til 3,0 ml og kan angis i trinn på 0,1 ml.

*Merk:* Hvis du angir volumet for ladningsdose til 0,00 deaktiveres funksjonen for tilføring av ladningsdose.

Låsetid for ladningsdose er intervallet fra tidspunktet pumpen har stoppet til tidspunktet pumpen kan tilføre ladningsdose. Pumpen kan ikke tilføre ladningsdose i løpet av låsetiden for ladningsdose. Låsetiden hindrer at en ladningsdose kan tilføres for kort tid etter siste infusjon. Låsetiden varierer fra 3 til 8 timer i trinn på 1 time.

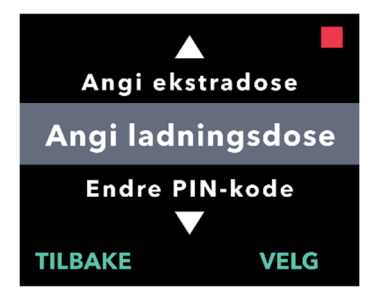

Angi ladnings-

Ladningsdose:

dose?

X,XX ml Låsetid: X:XX tt:mm NEI \_\_\_\_

### 1. Gå til Angi ladningsdose i menyen Pumpeinnstillinger.

a. Trykk på VELG.

- 2. Angi ladningsdose.
  - a. Trykk på JA.

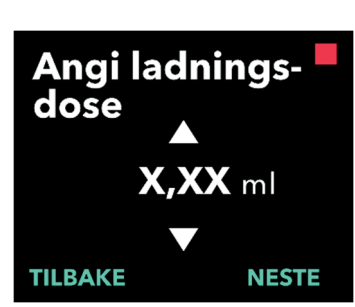

- 3. Juster volumet for ladningsdose.
  - a. Bruk piltastene til å velge verdien.
  - b. Trykk på NESTE når du har justert til ønsket verdi for ladningsdose.

JA

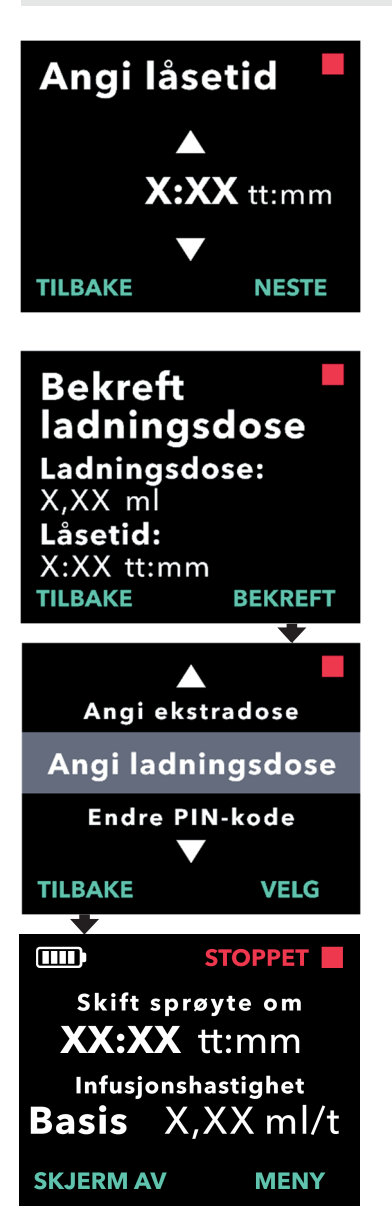

### 4. Juster låsetiden.

- a. Bruk piltastene til å velge verdien.
- b. Trykk på NESTE når du har justert til ønsket verdi for låsetiden.

### 5. Bekreft verdiene for ladningsdose.

a. Trykk på BEKREFT for å lagre verdiene for ladningsdose.

*Merk:* Hvis du vil endre en verdi, trykker du på TILBAKE til du kommer til ønsket skjerm.

# 6. Trykk på TILBAKE for å gå tilbake til statusskjermen.

### 3.8 Deaktiver ladningsdose

Du kan deaktivere ladningsdosen ved å angi volumet for ladningsdose til 0,00.

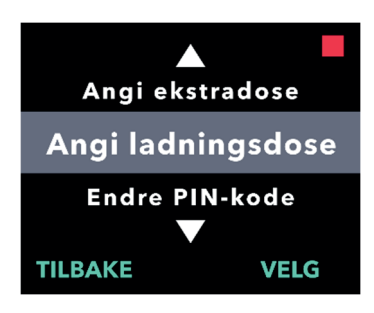

Angi ladnings-

Ladningsdose:

dose?

X,XX ml Låsetid: X:XX tt:mm

- 1. Gå til Angi ladningsdose i menyen Pumpeinnstillinger.
  - a. Trykk på VELG.

### 2. Angi ladningsdose.

a. Trykk på JA.

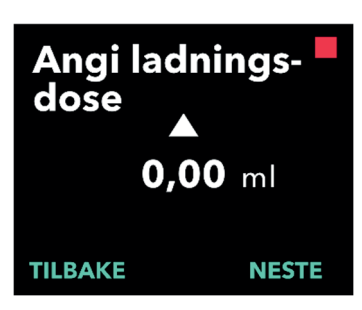

JA

## 3. Juster verdien for ladningsdose til 0,00.

- a. Bruk piltastene til å velge verdien.
- b. Trykk på NESTE når du har justert til riktig verdi for ladningsdose.

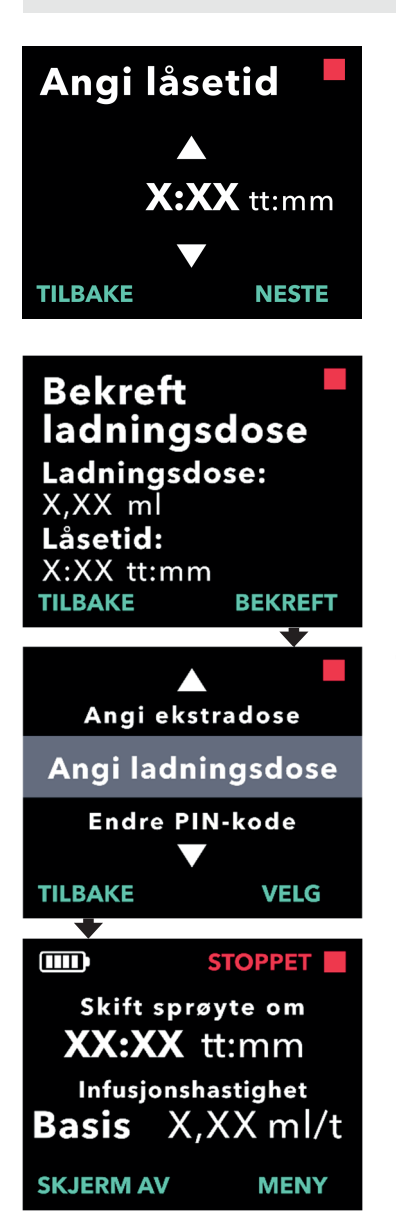

### 4. Fortsett til Bekreft ladningsdose.

a. Trykk på NESTE.

*Merk:* Du trenger ikke å angi låsetiden når du deaktiverer ladningsdose.

### 5. Bekreft verdiene for ladningsdose.

a. Trykk på BEKREFT.

*Merk:* Hvis du vil endre en verdi, trykker du på TILBAKE til du kommer til ønsket skjerm.

## 6. Trykk på TILBAKE for å gå tilbake til statusskjermen.

DENNE SIDEN ER TOM.

### 4. Angi språk

Hvis det er mer enn ett språk, kan du velge språk med alternativet Angi språk. Hvis pumpen kun har ett språk, vises ikke menyalternativet «Angi språk».

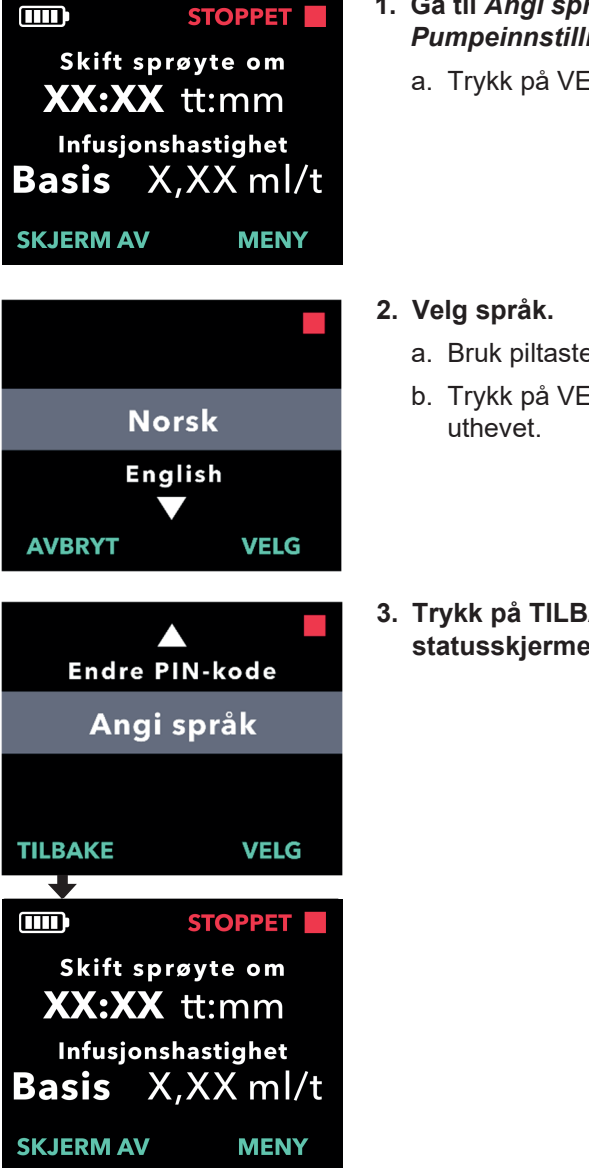

### 1. Gå til Angi språk i menyen Pumpeinnstillinger.

a. Trykk på VELG.

- Bruk piltastene til å velge språket.
- b. Trykk på VELG når ønsket språk er
- 3. Trykk på TILBAKE for å gå tilbake til statusskjermen.

DENNE SIDEN ER TOM.

### 5. Endre PIN-kode

Hvis du må endre PIN-koden, kan du gjøre det i menyen Pumpeinnstillinger.

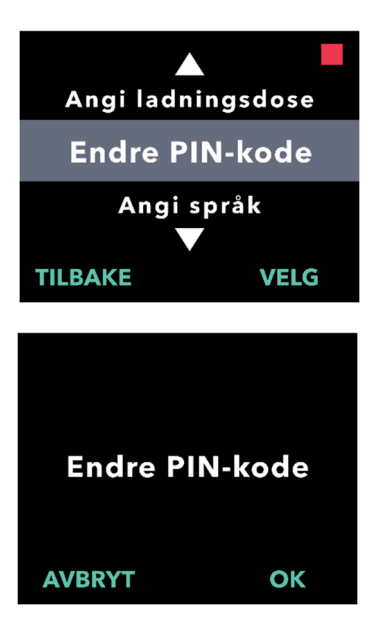

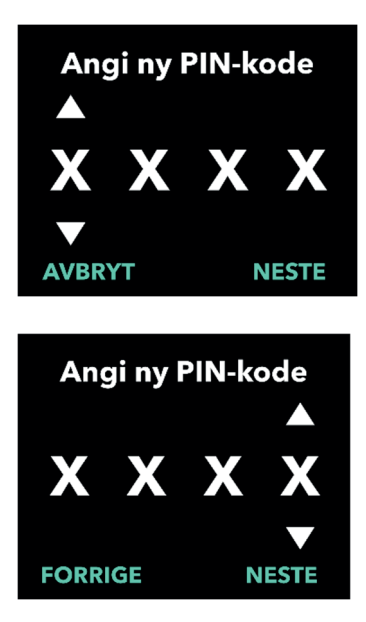

### 1. Gå til Endre PIN-kode i menyen Pumpeinnstillinger.

- a. Bruk piltastene til å navigere til *Endre PIN-kode*.
- b. Trykk på VELG for å endre PIN-koden.

*Merk:* Trykk på «TILBAKE» for å gå tilbake til statusskjermen.

*Merk:* Du må huske den nye PIN-koden for å få tilgang til Pumpeinnstillinger for å endre behandlingsinnstillinger hvis det er nødvendig.

*Merk:* PIN-koden kan IKKE inneholde 4 like sifre (f.eks. 2222) og kan IKKE inneholde 4 etterfølgende sifre (f.eks. 2345 eller 5432)

### 2. Angi den nye PIN-koden.

- a. Bruk piltastene til å velge sifferet.
- b. Bruk knappene NESTE og FORRIGE til å velge hvert siffer.
- Når ønsket PIN-kode vises, trykker du på NESTE for å gå videre til neste skjerm.

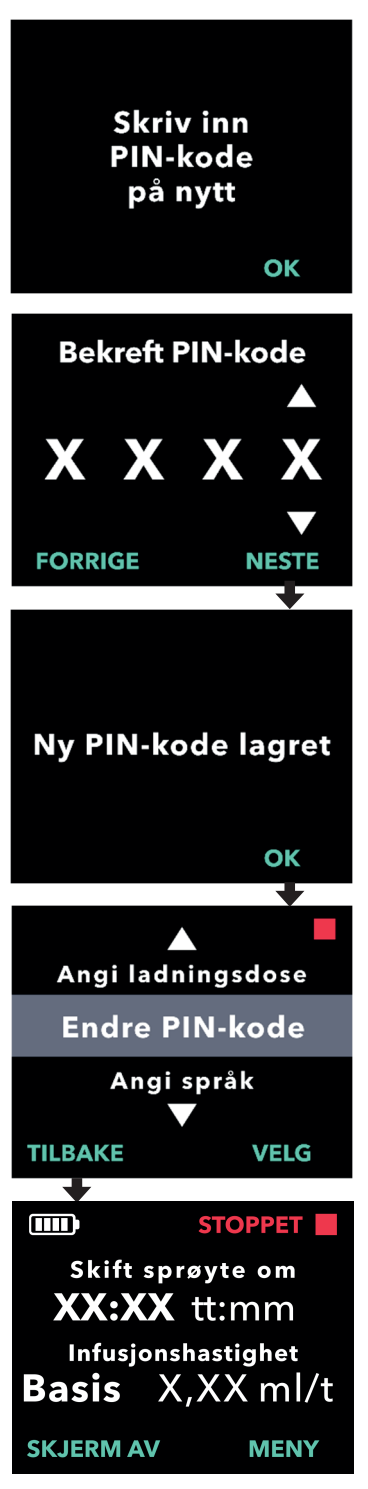

3. Trykk på OK for å angi den nye PINkoden på nytt og bekrefte den.

### 4. Angi den nye PIN-koden på nytt.

- a. Bruk piltastene til å velge sifferet.
- b. Bruk knappene NESTE og FORRIGE til å velge hvert siffer.
- Når du har angitt den samme PINkoden, trykker du på NESTE for å lagre PIN-koden og gå videre til neste skjerm.

5. Trykk på TILBAKE for å gå tilbake til statusskjermen.

Hvis du angir feil PIN-kode 5 ganger, eller hvis du har glemt PIN-koden og må tilbakestille den, låses Pumpeinnstillinger. Du må kontakte teknisk support for å tilbakestille PIN-koden.

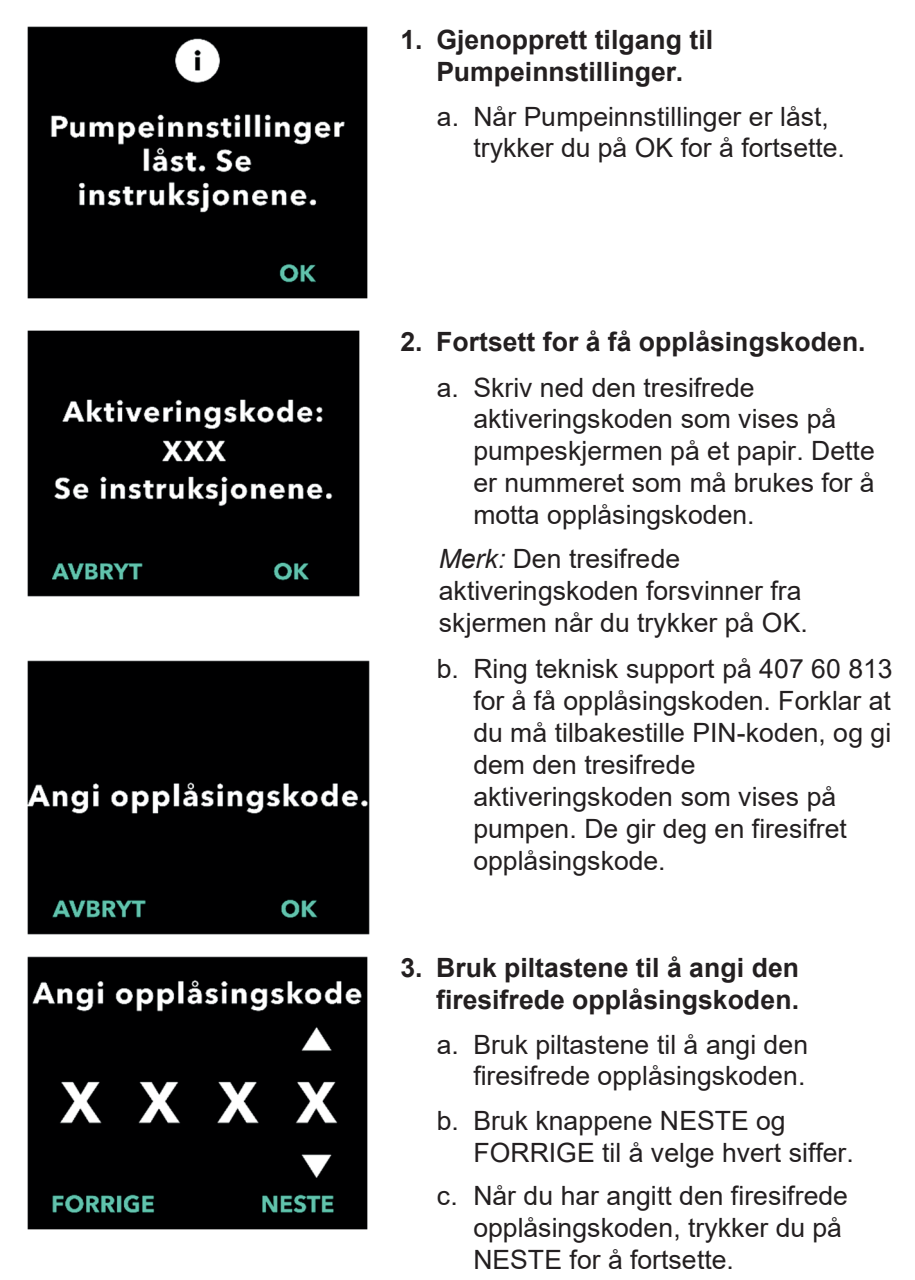

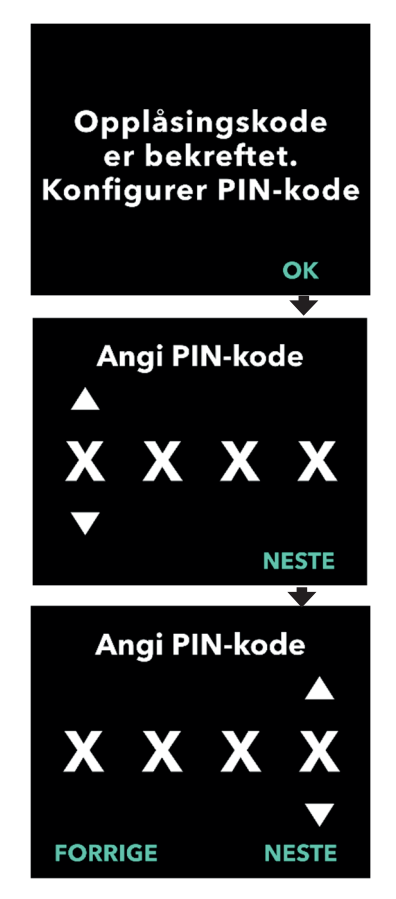

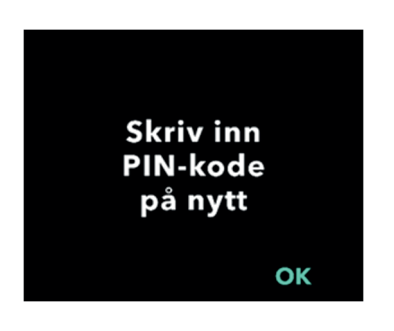

### 4. Opplåsingskode er bekreftet. Angi den nye PIN-koden

*Merk:* Hvis riktig opplåsingskode er angitt, viser pumpen en melding som bekrefter at riktig opplåsingskode er angitt.

 Trykk på OK for å gå videre til neste skjerm for å angi den nye PIN-koden.

*Merk:* Hvis feil opplåsingskode ble angitt, kan du prøve opptil 3 ganger. Deretter genereres en ny tresifret aktiveringskode.

### 5. Angi den nye PIN-koden.

- a. Bruk piltastene til å velge sifferet.
- b. Bruk knappene NESTE og FORRIGE til å velge hvert siffer.
- Når ønsket PIN-kode vises, trykker du på NESTE for å gå videre til neste skjerm.

*Merk:* Hvis skjermen viser «Ugyldig PIN-kode», må du angi PIN-koden på nytt og påse at de 4 sifrene ikke er like (f.eks. 5555), og at de 4 sifrene ikke er i etterfølgende rekkefølge (f.eks. 5678).

6. Trykk på OK for å angi den nye PINkoden på nytt og bekrefte den.

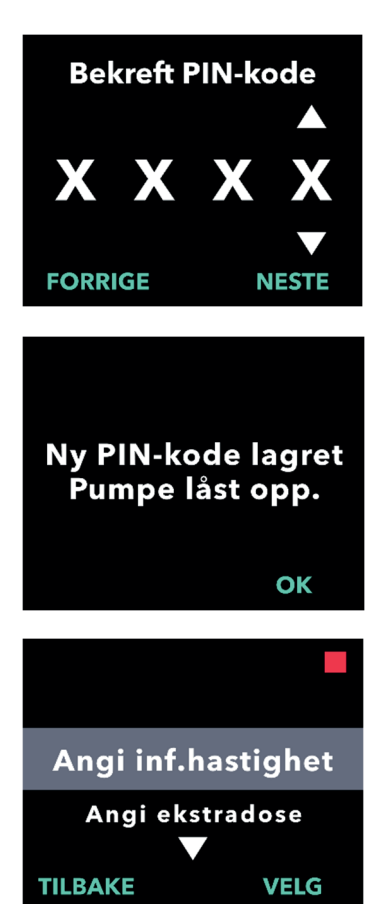

### 7. Angi den nye PIN-koden på nytt.

- a. Bruk piltastene til å velge sifferet.
- b. Bruk knappene NESTE og FORRIGE til å velge hvert siffer.
- Når du har angitt den samme PIN-koden, trykker du på NESTE for å lagre PIN-koden og gå videre til neste skjerm.

### 8. Trykk på OK og bli værende i menyen Pumpeinnstillinger.

 a. Skroll gjennom listen for å velge en annen innstilling som skal endres. Trykk på TILBAKE for å avslutte Pumpeinnstillinger. DENNE SIDEN ER TOM.

### 7. Fjern batteriet

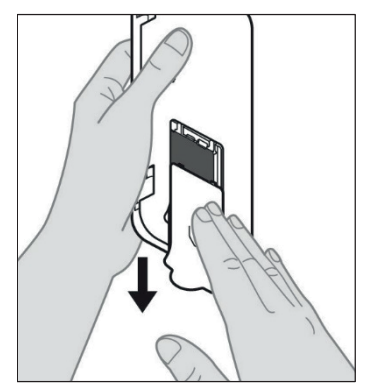

## 1. Stopp behandlingen.

*Merk:* Du finner detaljer i *bruksanvisning for VYAFUSER*<sup>®</sup>-*pumpen for pasienter.* 

- 2. Fjern batteriet
  - a. Fjern batteridekselet fra pumpen (se *Figur E*).

Figur E

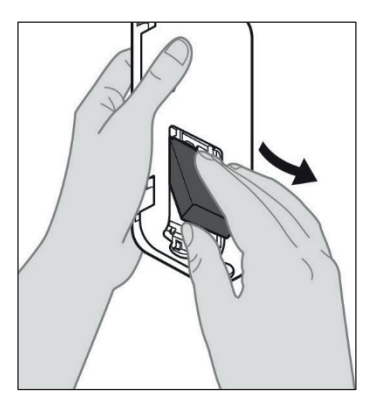

b. Fjern batteriet (se *Figur F*).

Figur F

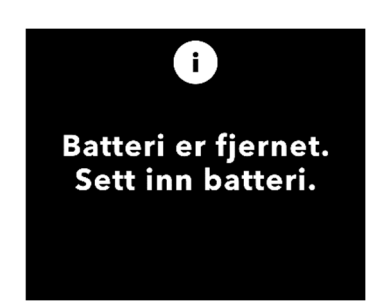

*Merk:* Pumpeskjermen lyser i opptil flere minutter og slås av automatisk.

*Merk:* Pumpen beholder alle innstillingene etter at batteriet er fjernet.

DENNE SIDEN ER TOM.

### 8. Pakke på nytt for pasientbruk

Hvis du programmerer pumpen for pasientbruk, men må sende den hjem til pasienten, må du følge disse trinnene før du sender den:

## 1. Stopp behandlingen (du finner detaljer i *bruksanvisning* for *VYAFUSER*<sup>™</sup>-pumpe for pasienter).

#### 2. Fjern batteriet fra pumpen.

*Merk:* Når batteriet er fjernet, viser pumpen en melding om at batteriet er fjernet. Skjermen lyser i flere minutter. Du kan pakke den mens skjermen lyser, fordi den slår seg av automatisk.

Merk: Pumpen beholder alle innstillingene etter at batteriet er fjernet.

- 3. Sett batteriet inn i den lille batteriesken, og sett den deretter oppå reservebatteriet i pumpesettets batterirom.
- 4. Sett pumpen tilbake i pumpesettets pumperom.
- 5. Legg tilbake alle andre komponenter som ble tatt bort under programmering av pumpen i de opprinnelige rommene i pumpesettet.
  - 1 pumpe
  - 1 bæreutstyr
  - 1 ladesystem inkludert batterilader og vekselstrøm-/nettstrømadapter med ladeledning
  - 2 batterier
  - 4 bruksanvisninger:
    - 1 bruksanvisning for VYAFUSER<sup>TM</sup>-pumpe for pasient
    - 1 bruksanvisning for vekselstrøm-/nettstrømadapter (bruksanvisningen Strømforsyninger)
    - 1 bruksanvisning for batterilader (RRC-SCC1120-PMserien)
    - 1 bruksanvisning for bæreutstyret til VYAFUSER™pumpen

#### 6. Lukk lokket på esken.

Lukk alle de indre klaffene i settet, slik at det ytre lokket ligger flatt når det er lukket.

## *Merk:* **IKKE** inkluder *bruksanvisningen* for VYAFUSER<sup>™</sup>-pumpe for helsepersonell.

### 9. Subkutan innføring

Riktig valg og plassering av kanylen er avgjørende for å sikre korrekt dosering og administrasjon av PRODUODOPA<sup>®</sup>. Helsepersonellet må velge kanylestørrelsen som er lang nok til å tilføre infusjonen i det subkutane vevet uten å trenge inn i muskelen, noe som kan føre til smerter og/eller føre til at kanylen bøyer seg og potensielt fører til okklusjon.

For å ta dette valget bør helsepersonellet vurdere ulike egenskaper hos pasienten, blant annet tykkelsen på abdominalt fettvev, abdominal omkrets og kroppsmasseindeks. Pasientene skal få opplæring i riktige teknikker for plassering og håndtering av kanylen og infusjonssettet. DENNE SIDEN ER TOM.

### 10.1 Informasjonsmeldinger

Tabellen nedenfor (informasjonsmeldinger) inneholder statusinformasjon og veiledning for oppgaver som er knyttet til Pumpeinnstillinger.

| Skjerm                                           | Beskrivelse                                                                                                    | Lydsignal | Korrigerende<br>handling (hvis aktuelt)                                                                                                    |
|--------------------------------------------------|----------------------------------------------------------------------------------------------------|-----------|----------------------------------------------------------------------------------------------------|
| і<br>Feil PIN-kode.<br>Glemt PIN-kode?<br>NEI JA | Skjermen viser<br>at du har angitt<br>feil PIN-kode,<br>og gir mulighet<br>til å angi den på<br>nytt hvis du har<br>glemt den eller<br>for å prøve på<br>nytt. | 2 pip     | Hvis du har angitt en<br>kjent PIN-kode feil, kan<br>du prøve på nytt etter<br>at du har trykket på<br>«NEI» (at du ikke har<br>glemt den). Hvis du vet<br>at du har glemt den,<br>svarer du «JA» og<br>følger instruksjonene<br>på skjermen nøye.<br>Skjermen viser en<br>tresifret<br>aktiveringskode som<br>du må bruke senere for<br>å få en<br>opplåsingskode. Ring<br>teknisk support på 407<br>60 813, og oppgi den<br>tresifrede<br>aktiveringskoden for å<br>få opplåsingskoden. |
| i<br>Feil<br>oppläsingskode<br>AVSLUTT GJENTA    | Feil<br>opplåsingskode<br>ble angitt.                                                                                                    | 2 pip     | Angi opplåsingskoden<br>på nytt. Hvis feil kode<br>angis 3 ganger,<br>genereres en ny<br>tresifret<br>aktiveringskode, og du<br>må bruke denne nye<br>koden for å få en ny<br>firesifret<br>opplåsingskode.                                                                                                    |

| Skjerm                                                       | Beskrivelse                                                                                                    | Lydsignal | Korrigerende<br>handling (hvis aktuelt)                                                                                                    |
|--------------------------------------------------------------|----------------------------------------------------------------------------------------------------|-----------|----------------------------------------------------------------------------------------------------|
| i<br>Ugyldig PIN-kode.<br>Se instruksjonene.<br>OK           | Skjermen viser at<br>du forsøkte å<br>angi en PIN-kode<br>som ikke<br>overholder<br>kravene til PIN-<br>oppsett, som<br>inkluderer at du<br>ikke kan bruke<br>4 like sifre (f.eks.<br>3333) og ikke<br>kan bruke<br>4 etterfølgende<br>sifre (f.eks. 3456<br>eller 6543). | 2 pip     | Trykk på «OK», og<br>angi en PIN-kode som<br>oppfyller kravene.                                                                                                    |
| i<br>Pumpeinnstillinger<br>låst. Se<br>instruksjonene.<br>OK | Pumpe-<br>innstillinger er<br>låst og kan ikke<br>åpnes uten å<br>tilbakestille PIN-<br>koden. Dette<br>oppstår etter<br>5 feilaktige<br>forsøk på å angi<br>PIN-kode.                                                                                                    | 2 pip     | Når du har trykket på<br>OK for å fortsette,<br>skriver du ned den<br>tresifrede<br>aktiveringskoden som<br>vises på neste skjerm,<br>og ringer teknisk<br>support på 407 60 813<br>for å motta<br>opplåsingskoden. |
| PIN-kode ikke endret<br>ок                                   | Skjerm-<br>informasjon når<br>prosedyren for<br>endring av PIN-<br>kode avbrytes.                                                                                                    | 2 pip     | Trykk på OK for å<br>fortsette                                                                                                    |
| i<br>PIN-koder<br>samsvarer ikke.<br>Prøv igjen<br>GJENTA    | Når du<br>konfigurerer PIN-<br>koden, må den<br>nye PIN-koden<br>og PIN-koden<br>som angis på<br>nytt, være den<br>samme.                                                                                                    | 2 pip     | Trykk på GJENTA og<br>start på nytt ved å angi<br>den nye PIN-koden.                                                                                                    |

## 11. Tekniske spesifikasjoner

### 11.1 Tekniske egenskaper

| Pumpens mål                                                                                 | 170 x 76 x 33 mm                                                                   |
|---------------------------------------------------------------------------------------------|------------------------------------------------------------------------------------|
| Pumpens vekt                                                                                | 285 g, inkludert batteri                                                           |
| Batteri                                                                                     | 3,6 V Li-Ion                                                                       |
| Pumpens<br>beskyttelsesgrad mot<br>inntrengning                                             | IP22                                                                               |
| Nivåer for pumpens<br>sikkerhetslås                                                         | Beskyttet modus for kliniker                                                       |
| Angitte retninger av<br>pumpen                                                              | Ingen spesifikk retning er påkrevd                                                 |
| Infusjonshastigheter<br>for kontinuerlig dose                                               | Programmerbar fra 0,15 ml/time til<br>1,25 ml/time med intervaller på 0,01 ml/time |
| Antall valgbare<br>infusjonshastigheter                                                     | Opptil 3, basert på konfigurasjon                                                  |
| Gjennomsnittlig<br>infusjonshastighet<br>under infusjon av<br>ekstradose og<br>ladningsdose | 5,5 ml/time                                                                        |
| Volum for fylling                                                                           | Fra 0,15 til 0,6 ml                                                                |
| Volum for ekstradose                                                                        | Programmerbar fra 0,1 til 0,3 ml i trinn på<br>0,05 ml                             |
| Låsetidsintervall<br>mellom ekstradoser                                                     | Programmerbar fra 1 til 24 timer i trinn på<br>15 minutter                         |
| Volum for<br>ladningsdose                                                                   | Programmerbar fra 0,1 til 3,0 ml i trinn på<br>0,1 ml                              |
| Låsetidsintervall<br>mellom ladningsdoser                                                   | Programmerbar fra 3 til 8 timer i trinn på<br>1 time                               |
| Forventet servicetid<br>for pumpen                                                          | Det forventes at pumpen har en servicetid på 3 år .                                |

| Tiden det tar å få<br>systemet til<br>driftstemperatur | Systemet er konstruert for bruk mellom 5 °C<br>og 40 °C. Det kan imidlertid oppbevares<br>mellom –20 °C og 60 °C.<br>Hvis systemet oppbevares eller transporteres<br>ved de tillatte maksimum- eller<br>minimumstemperaturene for oppbevaring og<br>transport, er det nødvendig med 30 minutter i<br>20 °C før det når driftstemperatur. |
|--------------------------------------------------------|----------------------------------------------------------------------------------------------------|
| Maksimalt<br>infusjonstrykk<br>generert av pumpe       | 200 kPa                                                                                                    |
| Maksimal tid for<br>aktivering av<br>okklusjonsalarm   | <i>Merk:</i> Endringer i temperatur og<br>infusjonssettets lengde kan påvirke tiden det<br>tar før en okklusjon oppdages.                                                                                                    |
|                                                        | Tiden for å oppdage en okklusjon ved<br>infundering under følgende forhold skal ikke<br>overskride 5 timer:                                                                                                    |
|                                                        | <ul> <li>basis infusjonshastighet på 0,15 ml/t</li> </ul>                                                                                                    |
|                                                        | <ul> <li>infusjonssettlengde på 60 cm</li> </ul>                                                                                                    |
|                                                        | okklusjon i pasientsiden av infusjonssettet                                                                                                    |
|                                                        | <ul> <li>omgivelsestemperatur på 20 +/–2 °C</li> </ul>                                                                                                    |
|                                                        | <ul> <li>luftfuktighet i omgivelsene på 65 +/–5 %<br/>RH</li> </ul>                                                                                                    |
|                                                        | Tiden for å oppdage en okklusjon ved<br>infundering under følgende forhold skal ikke<br>overskride 2 timer:                                                                                                    |
|                                                        | <ul> <li>basis infusjonshastighet på 0,70 ml/t</li> </ul>                                                                                                    |
|                                                        | <ul> <li>infusjonssettlengde på 60 cm</li> </ul>                                                                                                    |
|                                                        | <ul> <li>okklusjon i pasientsiden av infusjonssettet</li> </ul>                                                                                                    |
|                                                        | <ul> <li>omgivelsestemperatur på 20 +/–2 °C</li> </ul>                                                                                                    |
|                                                        | <ul> <li>luftfuktighet i omgivelsene på 65 +/–5 %<br/>RH</li> </ul>                                                                                                    |

| Maksimalt volum av<br>utilsiktet bolus etter<br>okklusjon                                                                    | Når pumpen infunderer ved 0,7 ml/t, har den<br>et maksimalt utilsiktet bolusvolum på 0,8 ml<br>under følgende forhold:                                                                                                    |
|----------------------------------------------------------------------------------------------------|----------------------------------------------------------------------------------------------------|
|                                                                                                    | <ul> <li>infusjonssettlengde på 60 cm</li> </ul>                                                                                                    |
|                                                                                                    | <ul> <li>okklusjon i pasientsiden av infusjonssettet</li> </ul>                                                                                                    |
|                                                                                                    | <ul> <li>omgivelsestemperatur på 20 +/–2 °C</li> </ul>                                                                                                    |
| Driftsforhold for<br>systemet                                                                                                | Pumpen, batteriladesystemet og<br>bæreutstyret er utformet for å opprettholde<br>kravene til grunnleggende ytelse ved drift<br>innenfor et temperaturområde fra 5 °C til og<br>med 40 °C, innenfor fuktighetsområdet fra<br>15 % til og med 90 %, ikke-kondenserende,<br>og innenfor det atmosfæriske trykkområdet<br>fra 70 kPa til og med 106 kPa. |
| Vilkår for<br>oppbevaring og<br>transport av<br>pumpesett (blant<br>annet pumpen,<br>batteriladesystemet<br>og bæreutstyret) | <ul> <li>-20 °C til 5 °C med ukontrollert fuktighet</li> <li>5 °C til 40 °C, opptil 90 % relativ</li> <li>fuktighet, ikke-kondenserende</li> <li>40 °C til 60 °C, opptil 15 % relativ</li> <li>fuktighet, ikke-kondenserende</li> <li><i>Merk:</i> Ved atmosfærisk trykk fra 53,3 til og med 106 kPa.</li> </ul>                                     |
| Nøyaktighet av<br>infusjon                                                                                                   | <ul> <li>Gyldig for miljømessige driftsforhold som er<br/>angitt ovenfor</li> </ul>                                                                                                    |
|                                                                                                    | <ul> <li>Gyldig for infusjonssett som er oppført på<br/>devices.abbvie.com</li> </ul>                                                                                                    |
|                                                                                                    | Kontinuerlige doser:                                                                                                    |
|                                                                                                    | <ul> <li>±10 % for infusjonshastigheter for<br/>kontinuerlig dose</li> </ul>                                                                                                    |
|                                                                                                    | Ladningsdoser:                                                                                                    |
|                                                                                                    | <ul> <li>+/–25 % for infusjonssvolumer opptil, men<br/>ikke inkludert, 1,4 ml</li> </ul>                                                                                                    |
|                                                                                                    | <ul> <li>+/–10 % for infusjonssvolumer lik eller<br/>større enn 1,4 ml</li> </ul>                                                                                                    |
|                                                                                                    | Ekstradoser:                                                                                                    |
|                                                                                                    | • +/-25 %                                                                                                    |

| Maksimal<br>pumpehastighet<br>under fylling                    | Den maksimale infusjonshastigheten for det<br>første fyllingstrinnet er 90 ml/t.<br>Fyllingsvolumet er begrenset til 0,6 ml per<br>fyllingssyklus.               |
|----------------------------------------------------------------|----------------------------------------------------------------------------------------------------|
| Vanlig driftstid for<br>pumpen med et<br>nytt fulladet batteri | Det forventes at et nytt fulladet batteri drifter<br>pumpen i 36 timer til meldingen «Tomt batteri»<br>utløses når den infunderer ved 0,7 ml/t ved<br>20 °C.     |
|                                                                | Det forventes at et nytt fulladet batteri drifter<br>pumpen i 32 timer til meldingen om «Tomt<br>batteri» utløses når den infunderer ved<br>1,25 ml/t ved 20 °C. |

## Pumpen har følgende primære funksjoner for å begrense underinfusjon:

- Krever bekreftelse av alle infusjonshastigheter- og volumer som er angitt av helsepersonell.
- Krever bekreftelse av alle infusjonshastigheter som er valgt av brukeren.
- Deteksjon av okklusjon.
- Uavhengige kretser som kontrollerer om det er feil i programvare eller maskinvare.

## Pumpen har følgende primære funksjoner for å begrense overinfusjon:

- Maksimale programmerbare infusjonshastigheter er i samsvar med forventede pasientbehov.
- Krever bekreftelse av alle infusjonshastigheter- og volumer som er angitt av helsepersonell.
- Krever bekreftelse av alle infusjonshastigheter som er valgt av brukeren.
- Uavhengige kretser som kontrollerer om det er feil i programvare eller maskinvare.

*Merk:* Maksimalt volum infundert under enkeltfeiltilstander: Hvis pumpen fungerer feil i overinfusjon med en infusjonshastighet på mindre enn 6,5 ml/t, registrerer ikke sikkerhetskretsen overinfusjonen. Under denne tilstanden infunderes hele sprøytevolumet (opptil 11 ml) ved denne infusjonshastigheten.

### Beskrivelse av terskel for okklusjon i pumpen:

1. Forhindrer at trykket i sprøyten overskrider 200 kPa.

 Detekterer økning i sprøytetrykk hvis slangen er okkludert ved trykk under 200 kPa.

#### Lydtrykknivå:

Alarmen med høy prioritet har et lydtrykknivå fra 50 til 67 dBA ved 1 meter. Alarmen med lav prioritet har et lydtrykknivå fra 49 til 62 dBA ved 1 meter.

#### Nøyaktighet ved infusjon av kontinuerlig dose:

Nøyaktighet ved infusjon av kontinuerlig dose ble testet basert på IEC 60601-2-24:2012. Testing ble utført med destillert vann ved romtemperatur med en 9 mm kanyle, 60 cm langt Neria Guardinfusjonssett og med en programmert infusjonshastighet på 0,70 ml/t. Resultatene vises nedenfor.

Gjennomsnittlig infusjonshastighetfeil: -0,14 %

### Oppstartskurve

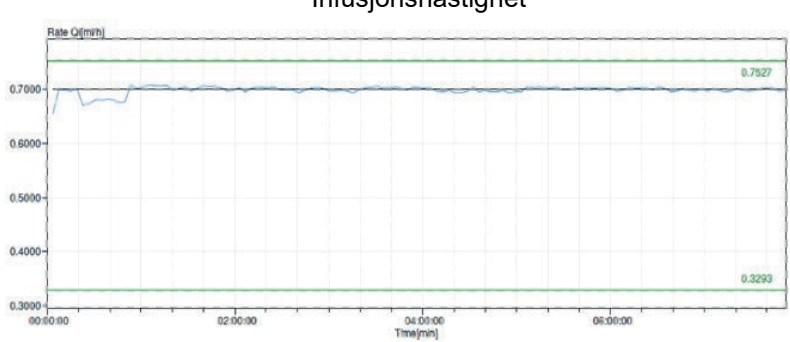

### Trompetkurve fra minutt 472 - 856

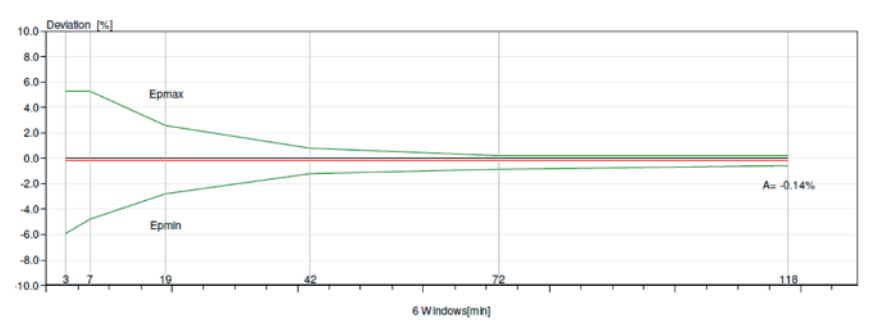

Infusjonshastighet

### Nøyaktighet av infusjon av bolus:

Nøyaktighetsdata for infusjon av bolus ble generert basert på IEC 60601-2-24:2012. Testing ble utført med destillert vann ved romtemperatur med en 9 mm kanyle, 60 cm langt Neria Guard-infusjonssett.

| Mål for<br>bolusdose-<br>volum                           | Antall<br>etterfølgende<br>infusjoner av<br>bolus | Avlevert<br>volum (ml) | Beregnet<br>gjennom-<br>snittlig avvik<br>fra angitt<br>verdi (ml) | Beregnet avvik i<br>prosent fra angitt<br>verdi (%)              |
|----------------------------------------------------------|---------------------------------------------------|------------------------|--------------------------------------------------------------------|------------------------------------------------------------------|
| 0,1 ml<br>(minste<br>innstilling<br>for<br>bolusvolum)   | 25                                                | 2,52755                | 0,02755                                                            | Totalvolum: 1,1<br>Maks. negativt: 5,65<br>Maks. positivt: 4,25  |
| 3,0 ml<br>(maksimal<br>innstilling<br>for<br>bolusvolum) | 3                                                 | 9,23863                | 0,23863                                                            | Totalvolum: 2,65<br>Maks. negativt: 4,23<br>Maks. positivt: 6,39 |

## 12. Referanse

### 12.1 Forklaring av symboler

| Symbol        | Tittel og<br>betegnelsesnummer til<br>standard, forordning<br>eller retningslinje | Referanse-<br>nummer | Tittel/betydning<br>av symbol                                                 |
|---------------|-----------------------------------------------------------------------------------|----------------------|-------------------------------------------------------------------------------|
|               | EN ISO 7010:2020<br>ISO 7010:2019                                                 | ISO 7010-<br>W001    | Generelt varselskilt                                                          |
|               | EN ISO 15223-1:2021<br>ISO 15223-1:2021                                           | 5.1.1                | Produsent                                                                     |
| ~~~           | EN ISO 15223-1:2021<br>ISO 15223-1:2021                                           | 5.1.3                | Produksjonsdato                                                               |
| LOT           | EN ISO 15223-1:2021<br>ISO 15223-1:2021                                           | 5.1.5                | Partinummer                                                                   |
| REF           | EN ISO 15223-1:2021<br>ISO 15223-1:2021                                           | 5.1.6                | Katalognummer                                                                 |
| SN            | EN ISO 15223-1:2021<br>ISO 15223-1:2021                                           | 5.1.7                | Serienumre                                                                    |
| Ť             | EN ISO 15223-1:2021<br>ISO 15223-1:2021                                           | 5.3.4                | Holdes tørr                                                                   |
| X             | EN ISO 15223-1:2021<br>ISO 15223-1:2021                                           | 5.3.7                | Temperaturgrenser                                                             |
| <u>%</u>      | EN ISO 15223-1:2021<br>ISO 15223-1:2021                                           | 5.3.8                | Luftfuktighets-<br>begrensning                                                |
| <b></b>       | EN ISO 15223-1:2021<br>ISO 15223-1:2021                                           | 5.3.9                | Atmosfærisk<br>trykkbegrensning                                               |
| (1 <b>1</b> ) | EN ISO 15223-1:2021<br>ISO 15223-1:2021                                           | 5.4.12               | Det medisinske<br>utstyret kan brukes<br>flere ganger av en<br>enkelt pasient |

| Symbol | Tittel og<br>betegnelsesnummer til<br>standard, forordning<br>eller retningslinje                                                                                         | Referanse-<br>nummer  | Tittel/betydning<br>av symbol                                                                                                    |
|--------|----------------------------------------------------------------------------------------------------|-----------------------|----------------------------------------------------------------------------------------------------|
| CE     | Forordning (EU)<br>2017/745                                                                                                    | Vedlegg V             | CE-merke,<br>indikerer at dette<br>utstyret samsvarer<br>med krav i (EU)<br>2017/745 og andre<br>gjeldende direktiver<br>og forordninger                                  |
| MD     | EN ISO 15223-1:2021<br>ISO 15223-1:2021                                                                                                    | 5.7.7                 | Medisinsk utstyr                                                                                                    |
| (MR)   | 1. ASTM F2503-20<br>2. Testing og merking av<br>medisinsk utstyr for<br>sikkerhet i Magnetisk<br>Resonanstomografi<br>(MR)-miljøet, FDA-<br>retningslinje<br>20. mai 2021 | 1. Figur 9<br>2. VIII | MR-usikker<br>Det medisinske<br>utstyret er utrygt i<br>magnetisk<br>resonanstomografi<br>og skal holdes<br>borte fra magnetiske<br>resonansmiljøer som<br>MR-skannerrom. |
| X      | EN 50419:2006                                                                                                    | Paragraf 4.2          | WEEE (EU-direktiv)<br>Produktet skal ikke<br>kastes i usortert<br>avfall, men må<br>sendes adskilt til<br>avfallsstasjon for<br>gjenvinning og<br>resirkulering           |

| Symbol    | Tittel og<br>betegnelsesnummer til<br>standard, forordning<br>eller retningslinje                                                 | Referanse-<br>nummer                               | Tittel/betydning<br>av symbol                                                                                                    |
|-----------|----------------------------------------------------------------------------------------------------|----------------------------------------------------|----------------------------------------------------------------------------------------------------|
| 20<br>PAP | EU-direktiv 94/62/EØS<br>av 20. desember 1994<br>om emballasje og<br>emballasjeavfall og EU-<br>kommisjonens vedtak<br>97/129/EØS | 20 er<br>reservert for<br>bølgepapp<br>(PAP-papir) | Resirkulering                                                                                                    |
| UN 3481   | IATA-forordninger om<br>farlig gods                                                                                               | Figur 7.1.C                                        | Farlig gods                                                                                                    |
|           | EN ISO 7010:2020<br>ISO 7010:2019                                                                                                 | ISO 7010-<br>M002                                  | Se bruksanvisningen/<br>brosjyren                                                                                                    |
| *         | IEC 60417:2002 DB                                                                                                    | IEC 60417-<br>5333                                 | Pasienttilkoblet del,<br>type BF                                                                                                    |
| IP22      | IEC 60529:2001                                                                                                    | Klausul 4.1<br>og 4.2                              | Beskyttet mot<br>fremmedlegemer<br>med diameter på<br>12,5 mm og større<br>Beskyttelse mot<br>vanndråper som<br>faller vertikalt når<br>KAPSLINGEN er<br>vippet opptil 15°                     |
| Rx only   | 21CFR801.109                                                                                                    | (b) (1)                                            | Dette symbolet<br>brukes til å indikere<br>at amerikansk<br>føderal lov<br>begrenser dette<br>tilføringssystemet<br>fra å bli brukt eller<br>solgt med mindre<br>det er bestilt av en<br>lege. |

| Symbol             | Tittel og<br>betegnelsesnummer til<br>standard, forordning<br>eller retningslinje | Referanse-<br>nummer | Tittel/betydning<br>av symbol                            |
|--------------------|-----------------------------------------------------------------------------------|----------------------|----------------------------------------------------------|
| $\sum$             | EN ISO 15223-1:2021<br>ISO 15223-1:2021                                           | 5.1.4                | Best-før-dato<br>(utløpsdato)*                           |
| devices.abbvie.com | EN ISO 15223-1:2021<br>ISO 15223-1:2021                                           | 5.4.3.               | Se bruksanvisning<br>eller elektronisk<br>bruksanvisning |

\*Dette symbolet er ikke på etikettene til og gjelder ikke pumpe- eller bæreutstyret.

### Referanser

EN ISO 15223-1:2021 Medisinsk utstyr – Symboler for medisinsk utstyr til bruk på etiketter, som merking og til informasjon – del 1: Generelle krav

ISO 15223-1:2021 Medisinsk utstyr – Symboler for medisinsk utstyr til bruk på etiketter, som merking og til informasjon – del 1: Generelle krav

EN ISO 7010:2020 Grafiske symboler – Sikkerhetsfarger og sikkerhetstegn – Registrerte sikkerhetstegn

ISO 7010:2019 Grafiske symboler – Sikkerhetsfarger og sikkerhetstegn – Registrerte sikkerhetstegn

IEC 60529:2001 Beskyttelsesgrader gitt av kapsling (IP-kode)

IEC 60417:2002 DB Grafiske symboler for bruk på utstyr

Testing og merking av medisinsk utstyr for sikkerhet i magnetisk resonanstomografi (MR)-miljøet, FDA-retningslinje 20. mai 2021

21 CFR 801.109 Code of Federal Regulations, tittel 21 volum 8 del 801.109 Reseptbelagte enheter

ASTM F2503-20 Standard praksis for merking av medisinsk utstyr og andre elementer for sikkerhet i magnetresonansmiljøet

### 12.2 Etiketter på pumpesett

| Symbol   | Tittel og<br>betegnelsesnummer<br>til standard,<br>forordning eller<br>retningslinje | Referanse-<br>nummer | Tittel/betydning<br>av symbol                                       |
|----------|--------------------------------------------------------------------------------------|----------------------|---------------------------------------------------------------------|
| i        | I/A                                                                                  | I/A                  | Bruksanvisning                                                      |
| ۳ŀ       | I/A                                                                                  | I/A                  | Ladesystem<br>(vekselstrøm-/<br>nettstrømadapter og<br>ladestasjon) |
| <b>F</b> | I/A                                                                                  | I/A                  | Ladesystem<br>Merk: løft opp og til<br>venstre for å åpne           |
| -        | I/A                                                                                  | I/A                  | Batteri                                                             |
| Ū        | I/A                                                                                  | I/A                  | Pumpe                                                               |
|          | I/A                                                                                  | I/A                  | Bæreutstyr                                                          |
|          | I/A                                                                                  | I/A                  | Bæreutstyr<br>Merk: løft opp og til<br>høyre for å åpne             |

Hvis du har spørsmål eller problemer, kan du ringe teknisk support på 407 60 813.

Enhver alvorlig hendelse som oppstår i forbindelse med utstyret, skal meldes til produsenten av utstyret og til Statens legemiddelverk. DENNE SIDEN ER TOM.